# CCUN

Gestor de contenidos web WCMS GenB by Inte

# DOCUMENTACIÓN:

## manual integrador

- introducción
  - → documentación
  - → introducción a GenB
- instalación
  - → instalación de las extensiones GenB para Dreamweaver® MX
  - → configuración de Dreamweaver® MX
- por donde empezar
  - → conceptos básicos necesarios
  - $\rightarrow$ el proceso de trabajo
  - $\rightarrow$ el espacio de trabajo de extensiones GenB para Dreamweaver® MX
  - $\rightarrow$  qué módulos elegir

## instrucciones comunes a todo módulo GenB

- → definición de modelos de datos
- → construcción de un listado
- $\rightarrow$  construcción de una vista detalle
- → visualización de la página con sus contenidos
- $\rightarrow$  establecer orden en vistas listado
- → establecer filtros en vistas listado
- → validar el contenido de un campo

#### particularidades de cada módulo GenB

- → módulo "registries": insertar, modificar, eliminar registros formulario de envío de datos
- → módulo "registries": insertar, modificar, eliminar registros página de respuesta al envío de datos
- → módulo "registries": insertar, modificar, eliminar registros email notificación de envío de datos
- → módulo "newsletters": circulares particularidades
- $\rightarrow$  módulo "polls": encuestas y votaciones
- → módulo "products": gestión de producto
- → módulo "mail": envios por correo electrónico introducción y construcción del formulario de envío
- → módulo "mail": envios por correo electrónico página de respuesta al envío de datos
- → módulo "mail": envios por correo electrónico email notificación de envío de datos
- → módulo "generics": páginas genéricas
- → módulo "authentication": autenticación introducción
- → módulo "authentication": autenticación construcción página login
- → módulo "authentication": autenticación construcción páginas de acceso restringido
- → módulo "authentication": autenticación construcción del "logout", fin de sesión
- → módulo "authentication": autenticación las variables de sesión

## importación y exportación XML

- → exportación de datos y estructura
- → importación de datos y estructura
- $\rightarrow$  descripción formato achivo datos GenB XML
- → descripción formato achivo estructura GenB XML
- → importación de modelos

#### introducción

#### → documentación

éste manual tiene por objeto describir el uso e implantación de espacios web mediante la utilización del Gestor de Contenidos GenB.

ésta publicación y la información que en ella se adjunta puede estar sujeta a cambios sin prévia notificación. inte no asume responsabilidad alguna sobre errores, imprecisiones o defectos que se pudieran dar.

copyright © 2002-2003 inte implantación de nuevas técnicas empresariales. Todos los derechos reservados.

#### introducción

## → introducción a GenB

GenB es un gestor de contenidos web WCM. Su funcionamiento, a grandes rasgos, se basa en depositar y gestionar los contenidos cambiantes con la ayuda de un gestor de datos accesible mediante un interfaz web "intranet gestión contenidos".

GenB lo componen un conjunto de "Extensiones Dreamweaver® MX" destinadas al desarrollo, un espacio "online" o intranet gestora de contenidos y un motor de gestión residente en los servidores destinados a publicar las páginas web.

uno de los principales propósitos de GenB es facilitar la integración del gestor de contenidos a lo largo del proceso creativo. Para ello la integración de GenB está pensada para que de una forma visual "WYSIWYG" el propio equipo creativo destinado al montaje html pueda desarrollar los modelos de contenido consiguiendo con ello un desarrollo "programación cero".

GenB no es simplemente un sistema de gestión de contenidos. Su orientación a la gestión de espacios web aporta funcionalidades adicionales para permitir la interacción con el usuario (p.e. gestión de envios por mail, newsletters, captura de información mediante formularios...).

a continuación se muestra un esquema en el que aparecen los distintos espacios en los que se opera GenB (barras verticales) y los distintos perfiles de usuario implicados en los procesos de implementación y producción/explotación del espacio web (barras horizontales):

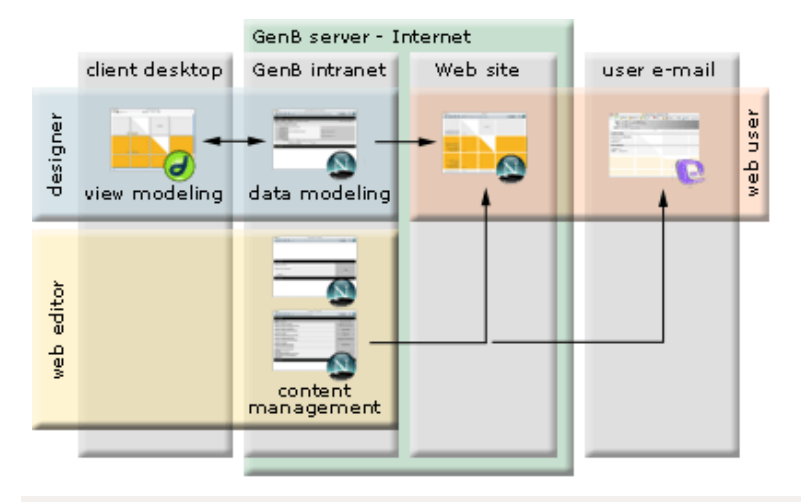

#### perfiles de usuario

- diseñador (designer): a lo largo del proceso creativo y de montaje del espacio web, el diseñador definirá los modelos de datos (data modeling) y las páginas web destinadas a manejar contenidos gestionados (view modeling).
- editor web (web editor): el editor, utilizando la intranet de gestión de contenidos GenBnet, se encargará del control de los contenidos. Con el uso exclusivo de un navegador Internet el editor tendrá acceso a funciones de gestión del contenido "publicado en" o "procedente de" el espacio web.
- usuario web (web user): el usuario "navegante" podrá acceder al espacio web de contenido gestionado, y por ejemplo rellenar formularios de registro (que podrá ser gestionado posteriormente desde GenBnet), suscribirse a boletines informativos (que podrán ser enviados desde GenBnet), acceder a espacios de información de acceso restringido (desde GenBnet se autorizará a los usuarios), contribuir en los contenidos del propio espacio web (por ejemplo con la participación en un foro de discusión), etc...

#### instalación

#### → instalación de las extensiones GenB para Dreamweaver® MX

para instalar y desinstalar extensiones en Dreamweaver® MX, Macromedia® facilita la aplicación "Extension Manager".

puede descargar "Extension Manager" en http://www.macromedia.com/es/exchange/em\_download/

para la instalación necesitará la última versión de extensiones GenB. Puede descargar extensiones GenB en: zona descarrgas GenB

#### proceso

- 1.- descomprimir el archivo de extensiones procedente de la zona de descargas (utilizar un descompresor de archivos "zip"). El archivo de extensiones deberá terminar en .mxp
- 2.- arrancar "Extension Manager"
- 3.- si préviamente instaló GenB, elegir la opción desinstalar para eliminar la antigua versión.
- 4.- seleccionar la opción instalar del menú archivo de "Extension Manager".
- 5.- localizar el archivo de extensiones "GenB.mxp". 6.- reiniciar "Dreamweaver® MX".

- 1.- arrancar "Dreamweaver® MX".
- 2.- seleccionar la opción documento "nuevo.." del menu "archivo".
- 3.- en la ventana de opciones del documento nuevo, elegir categoría "Página Dinámica" y tipo "PHP GenB".

4.- al abrir el documento nuevo de tipo PHP\_GenB la paleta de objetos mostrará al final los nuevos apartados con objetos "GenB": "news", "Polls", "Registries", ...

vista detalle con algunos de los apartados destinados al montaje de páginas "GenB":

| 0 | <b>∎</b> ▼I | nsert    |         | News       | Polls | s Re | egistr   | ies | News     | letter   | s M | ail | Generic | s F | roducts |   |
|---|-------------|----------|---------|------------|-------|------|----------|-----|----------|----------|-----|-----|---------|-----|---------|---|
|   |             | <b>E</b> | <<br>«» | 123<br>456 | æ ,   |      | <u>*</u> | P   | <i>d</i> | <u>*</u> | if  | s0  | °τ<br>1 |     |         | ٥ |
|   |             |          |         |            | •     |      | _        |     | HDC      | _        | noc |     | -       |     |         |   |

**NOTA**: para utilizar correctamente las extensiones es preciso configurar en Dreamweaver® un espacio de trabajo "Site" y disponer de conexión a Internet. (ver configuración de Dreamweaver® MX)

#### instalación

## → configuración de Dreamweaver® MX

para poder trabajar con Dreamweaver® y realizar pruebas a lo largo del desarrollo, es preciso crear un "site" partiendo de los datos de configuración facilitados por inte y disponer conexión a Internet.

#### datos alta facilitados por inte

tras solicitar el alta para el uso de GenB, inte le le facilitará por correo electrónico al usuario administrador los siguientes datos necesarios para configurar su entorno de trabajo en "Dreamweaver®" y para acceder a los distintos servicios contratados:

```
Entidad: GenB Model
Identificador: d15c58542530ebe6c705db08f45elfs1
Dominio www: http://inte.es/genbmodel/
Intranet: http://www.inte.es/genbnet/
usuario: genb
clave: xxxxxxxx
servidor ftp: inte.es
usuario: genb
clave: xxxxxxxx
panel gestión correo: ...
...
```

#### configurar el entorno de trabajo en Dreamweaver® MX

a continuación se muestran las pantallas de definición de un "site" destinado a trabajar con GenB, indicando en color rojo los campos imprescindibles:

| Site Definition for Genb Model                                                                                                    |                                                                                                    |  |  |  |  |  |  |  |  |  |
|----------------------------------------------------------------------------------------------------|----------------------------------------------------------------------------------------------------|--|--|--|--|--|--|--|--|--|
| Basic Adva                                                                                                    | Basic Advanced                                                                                                    |  |  |  |  |  |  |  |  |  |
|                                                                                                    |                                                                                                    |  |  |  |  |  |  |  |  |  |
| Category                                                                                                    | Local Info                                                                                                    |  |  |  |  |  |  |  |  |  |
| Local Info<br>Remote Info<br>Testing Server<br>Cloaking<br>Design Notes<br>Site Map Layout<br>Elle View Columns                           | Site Name : Genb Model Local Root Folder : Macintosh HD :httpd :genb :www.model : Refresh Local File List Automatically                                                                                                    |  |  |  |  |  |  |  |  |  |
|                                                                                                    | Default Images Folder :                                                                                                    |  |  |  |  |  |  |  |  |  |
|                                                                                                    | HTTP Address: http://inte.es/genbmodel/<br>This address enables the Link Checker to detect HTTP links<br>that refer to your own site.                                                                                                    |  |  |  |  |  |  |  |  |  |
|                                                                                                    | Cache: I Enable Cache<br>The cache maintains file and asset information in the site.<br>This speeds up the Asset panel, link management, and Site<br>Map features.                                                                                                    |  |  |  |  |  |  |  |  |  |
| Help                                                                                                    | Cancel OK                                                                                                    |  |  |  |  |  |  |  |  |  |
|                                                                                                    |                                                                                                    |  |  |  |  |  |  |  |  |  |
| Site Definition for Genb Model                                                                                                    |                                                                                                    |  |  |  |  |  |  |  |  |  |
|                                                                                                    | Site Definition for Genb Model                                                                                                    |  |  |  |  |  |  |  |  |  |
| Basic Adva                                                                                                    | Site Definition for Genb Model                                                                                                    |  |  |  |  |  |  |  |  |  |
| Basic Adva                                                                                                    | Site Definition for Genb Model                                                                                                    |  |  |  |  |  |  |  |  |  |
| Basic Adva<br>Category<br>Local Info<br>Remote Info<br>Testing Server<br>Cloaking<br>Design Notes<br>Site Map Layout<br>File View Columns | Site Definition for Genb Model     nced     Remote Info     Access:   FTP   Access:   FTP Host:   inte.es   Host Directory:   /   Login:   genb   Test   Password:   Ouse Passive FTP   Use Passive FTP   Use Firewall   Firewall Settings   Automatically upload files to server on save   Check In/Out:   Enable File Check In and Check Out |  |  |  |  |  |  |  |  |  |

|                                      | Site Definition for Genb Model                                                      |   |  |  |  |  |  |  |  |  |
|--------------------------------------|-------------------------------------------------------------------------------------|---|--|--|--|--|--|--|--|--|
|                                      | nced                                                                                |   |  |  |  |  |  |  |  |  |
|                                      |                                                                                     | 1 |  |  |  |  |  |  |  |  |
| Category                             | Testing Server                                                                      | L |  |  |  |  |  |  |  |  |
| Local Info<br>Remote Info            | Server Model: PHP MySQL                                                             | l |  |  |  |  |  |  |  |  |
| Cloaking<br>Design Notes             | This Site Contains: Dreamweaver MX Pages Only                                       | l |  |  |  |  |  |  |  |  |
| Site Map Layout<br>File View Columns | Access: FTP                                                                         | l |  |  |  |  |  |  |  |  |
|                                      | FTP Host: inteles                                                                   | L |  |  |  |  |  |  |  |  |
|                                      | Host Directory: /                                                                   | L |  |  |  |  |  |  |  |  |
|                                      | Login: genb Test                                                                    | L |  |  |  |  |  |  |  |  |
|                                      | Password: Save                                                                      | L |  |  |  |  |  |  |  |  |
|                                      | Use Passive FTP Use Firewall (in Preferences) URL Prefix: http://inte.es/genbmodel/ |   |  |  |  |  |  |  |  |  |
|                                      | The URL Prefix is the location of the site's root folder on the application server. |   |  |  |  |  |  |  |  |  |
| Help                                 | Cancel OK                                                                           |   |  |  |  |  |  |  |  |  |

#### · por donde empezar

#### → conceptos básicos necesarios

GenB es un gestor de contenidos web WCM. Su funcionamiento, a grandes rasgos, se basa en depositar y gestionar los contenidos cambiantes con la ayuda de un gestor de datos accesible mediante un interfaz web "intranet gestión contenidos".

a continuación se detallan los conceptos básicos involucrados en el uso del gestor de contenidos GenB..

## modelos de visualización "templates"

para presentar los contenidos GenB en un espacio web, es preciso crear los **modelos de visualización**. Son estos modelos (listados, vistas detalle, ...) las páginas dinámicas de tipo PHP\_GenB que integraremos de forma visual, WYSIWYG, con la ayuda de "Extensiones GenB para Dreamweaver® MX".

#### modelos de datos

para poder presentar datos gestionados por GenB en "modelos de visualización" es preciso disponer de un modelo de datos que represente los contenidos.

un modelo de datos representará los contenidos que queremos gestionar de forma segmentada. De este modo, cada porción o "campo" podrá ser tratado o mostrado de forma individual en un "modelo de visualización".

en otras palabras, el **modelo de datos** definirá los distintos campos del formulario destinado a manejar contenido. Cada grupo de datos de un formulario conformará un "registro", y con los distintos registros se podrán alimentar los "modelos de visualización" para mostrar listados, vistas detalle y formularios para capturar y almacenar información procedente del espacio web.

detalle de un modelo de datos ejemplo destinado a representar los contenidos de un apartado "Servicios" del espacio "web":

## 🖯 Servicios- 🗵 🛍 -5-

- 🗆 <u>Nombre-</u> [short text] 🖾 🛍
- 🗌 <u>Descripcion-</u> [text] 🗵 🛍
- 🗆 <u>Categoria-</u> [open list] 🖄 💼
- 🗌 <u>Fotografia-</u> [image] 🗵 👼
- 🗆 <u>Manual-</u> [document] 🖾 🐻
- -D ...

## registro

GenB oganiza los contenidos por registros. Cada registro está basado en un "modelos de datos" que perfila el tipo de información que éste gestionará.

cada "modelo de datos" permitirá manejar datos en uno o varios registros:

- -. un listado en GenB se formará con una relación de registros de un "modelo de datos".
- una vista detalle se formará con un registro de un "modelo de datos".

#### módulo GenB

GenB esta subdividido en módulos o apartados según el tratamiento y destino final de los contenidos.

cada uno de los módulos recibe un nombre descriptivo. Por ejemplo "producto/products", "actualidad/news", "circulares/ newsletters",...

el término descriptivo asociado a cada módulo deberá entenderse como "aproximado" dado que las aplicaciones y tratamientos que pueden ofrecen muchos de estos módulos son diversos. A título de ejemplo, éste manual utiliza el módulo "producto/products" por poder utilizar herramientas para la construcción de menús (en este caso el índice de contenidos).

ver que modulos elegir para una descripción de las distintas funcionalidades de cada módulo.

## por donde empezar

#### → el proceso de trabajo

todo espacio web de contenido gestionado por GenB necesita en algún momento pasar por las etapas de:

- desarrollo gráfico de los "modelos de visualización" o templates,
- definición de la "estructura o modelo de datos",
- "carga" de contenidos

existen diversas maneras de desarrollar un espacio web gestionado por GenB, la diferencia residirá en la manera de combinar las etapas mencionadas.

#### 1.- desarrollo paralelo

consiste en desarrollar la estructura o modelo de datos a lo largo del proceso de desarrollo de los "templates" o modelos de visualización. Es decir a medida que se perfila el desarrollo creativo se van definiendo los campos que el gestor de contenido se encargará de controlar.

- una secuencia de trabajo para la creación de un listado de documentos podria ser:
- 01.Dreamweaver®: abrir pagina nueva de tipo dinamico PHP\_GenB
   02.Dreamweaver®: dar nombre y emplazamiento: p.e. "/docs/docList.php"
- 3. 03.intranet: generar un nuevo "modelo de datos" utilizar p.ej módulo "genericas/generics" denominandolo "documents".
- 4. **04.intranet**: detallar en el modelo de datos "documents" cual sera la página "template" destinada a listar los contenidos basados en la estructura de datos "documents". En nuestro caso: "/docs/docList.php".
- 5. 05.Dreamweaver®: con la ayuda de los objetos facilitados en la pestaña "generics" diseñamos una página listado.
- 6. O6.Dreamweaver®: finalizada la página enviamos copia al servidor remoto.
- 7. 07. intranet: terminado el modelo docList.php, pasamos a dar de alta todos los campos utilizados en el diseño de "docList.php". 8. 08.intranet: una vez definidos los campos empleados en "docList.php" ya disponemos de un "modelo de datos" funcional, es
- decir, que podremos emplear para introducir contenidos.
- 9. 09.intranet: nos dirigimos a "gestión de páginas genéricas", realizamos una búsqueda eligiendo el modelo "documents" y pulsamos sobre la opción "Insertar: documents".
- 10. 10.intranet: rellenr el formulario correspondiente a los contenidos de un item "documents".
- 11. 11.intranet: repetir los pasos 9 y 10 hasta disponer de un volumen de datos inicial con el que poder hacer pruebas.
- 12. 12. intranet: en la vista listado de items "documents" pulsar sobre el link "cas", (el link situado al final del listado junto a la opción "insertar: documents". El sistema abrirá la página "docList.php" con los contenidos publicados.

#### 2.- desarrollo secuencial

consiste en desarrollar primero la estructura o modelo de datos, incorporar contenido en segundo lugar, y definir los "modelos de visualización" en útimo lugar.

#### desarrollo partiendo de un modelo

consiste en evolucionar el desarrollo partiendo de un modelo preconcebido.

dispone de diversos modelos en la zona de descarga.

#### elegir un proceso de trabajo

elegiremos desarrollo paralelo:

- cuando el aspecto gráfico o desarrollo creativo es el que nos define la forma de los contenidos. .
- elegiremos desarrollo secuencial:
- cuando los contenidos existen y/o su estructura nos viene impuesta. El desarrollo creativo queda supeditado al modelo de datos. elegiremos desarrollo partiendo de un modelo:
- cuando deseemos partir de una funcionalidad o un modelo base totalmente funcional a partir del cual incorporar el diseño y modificar la estructura de contenidos.

## • por donde empezar

#### $\rightarrow$ el espacio de trabajo de extensiones GenB para Dreamweaver® MX

las extensiones GenB para Dreamweaver® MX se activan al trabajar con documentos de tipo Dinámico "PHP GenB".

al solicitar un documento nuevo para el desarrollo de un "modelo de visualización", Dreamweaver® facilitará la ventana de selección de nuevo documento, donde se deberá elegir categoría "Dynamic Page" (Página Dinámica) y "Dynamic Page" (Página Dinámica) de tipo PHP GenB.

|                           | New Document          |                              |  |  |
|---------------------------|-----------------------|------------------------------|--|--|
|                           | General Templates     |                              |  |  |
| Lategory:                 | Dynamic Page:         | Preview                      |  |  |
| Basic Page                | asP JavaScript        |                              |  |  |
| Dynamic Page              | a SP VBScript 🥘       |                              |  |  |
| Template Page             | 🧿 ASP.NET C#          | <no previewo<="" td=""></no> |  |  |
| Other                     | 🧑 ASP.NET VB          |                              |  |  |
| CSS Style Sheets          | 🧃 ColdFusion          |                              |  |  |
| Framesets                 | 🧿 ColdFusionComponent |                              |  |  |
| Page Designs              | 🧟 JSP                 | Description:                 |  |  |
| Page Designs (Accessible) | 🧿 РНР                 | PHP GenB document            |  |  |
|                           | PHP GenB              |                              |  |  |
|                           | 🗌 Make Do             | cument XHTML Compliant       |  |  |

NOTA: si deseamos utilizar GenB sobre una página ya existente:

- 1.- asegurar que la extensión de la página es ".php"2.- insertar al inicio del documento: < ? php // GenB ? >
- 3.- salvar los cambios, cerrar y nuevamente abrir el documento.

ventana de objetos "Insert" (Insertar)

| ( | э | ▼ Insert | Common | Application | News | Polls   | Registries | Newsletters | Mail | Generics | Products | ii, |
|---|---|----------|--------|-------------|------|---------|------------|-------------|------|----------|----------|-----|
|   |   |          | 123    | 1 💌 🛛       | 3    | <u></u> | if SOBT    |             |      |          |          | ٥   |
| H |   |          | 400 80 | нвс — Ц     | нвс  |         | HBC L      |             |      |          |          |     |

en la ventana "Insert" (Insertar) aparecerán las pestañas relacionadas con cada uno de los módulos GenB. Es con estos objetos con los que se diseñaran las páginas destinadas vistas de contenidos o "modelos de visualización":

menú "Insert" (Insertar)

los objetos de la ventana "Insert" serán igualmente accesibles desde la barra de menú "Insert":

| Insert             |      |             |   |                        |
|--------------------|------|-------------|---|------------------------|
| Tag                | ЖE   |             |   |                        |
| Image              | ~2第1 |             |   |                        |
| Image Placeholder  | 1    |             |   |                        |
| Interactive Images | •    |             |   |                        |
| Media              | •    |             |   |                        |
| Get More Objects   |      |             |   |                        |
| GenB Objects       | •    | News        | • | Initialize list        |
|                    |      | Polls       |   | Repeating area         |
|                    |      | Registries  | • | Pagination             |
|                    |      | Newsletters |   | Location               |
|                    |      | Mail        | • | Link to detail page    |
|                    |      | Generics    |   | Field in list          |
|                    |      | Products    | • | Image in list          |
|                    |      |             |   | Initialize detail page |
|                    |      |             |   | Field in detail page   |
|                    |      |             |   | Image in detail page   |
|                    |      |             |   | Order list parameter   |
|                    |      |             |   | Check field            |

## la ventana del documento

| Title: Untitled Docume                                                                                                    | n <b>VI, (), C' (?)</b> {}, II, |
|----------------------------------------------------------------------------------------------------|---------------------------------|
| <pre>17 <body> 18 Detail Page: 19 Cstrong&gt;<?php echo \$newsletter_det* 20 <p><?php echo \$newsletter_det*>field( 21 <img src="&lt;?php echo \$newsletter_det*&gt;field( 22 &lt;/body&gt; 23 &lt;/html&gt; 24&lt;/pre&gt;&lt;/th&gt;&lt;th&gt;-&gt;field('Text_1') ?&gt;&lt;/strong&gt;&lt;br&gt;'Text_2') ?&gt;&lt;br&gt;det-&gt;field('Image_1'); ?&gt;"/></body></pre> |                                 |
| Detail Page:<br><b>{newsletter_det.Text_1}</b><br><b>{newsletter_det.Text_2}</b>                                                                                                    |                                 |
| <body> <p.barra></p.barra></body>                                                                                                    | 584 x 187 🗸 2K / 1 sec          |

la ventanda del documento permite trabajar de forma visual con el conjunto de objetos GenB con los que se contruirá el "modelo de visualización".

el sistema de traducción de Dreamweaver® se encargará de traducir el código generado por los distintos objetos GenB, facilitando al desarrollador la manipulación de estos bloques para la aplicación de estilos y adaptación gráfica del modelo.

los "Server Behaviors"

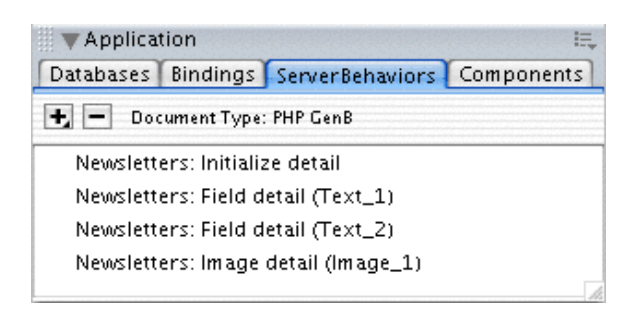

la ventana de "Server Behaviors" muestra el conjunto de objetos GenB insertados en el documento. Con un doble "click" sobre un ítem, se podrá recuperar la ventana de diálogo así como seleccionar el objeto insertado dentro del documento de trabajo.

la ventana de "Server Behaviors" es de gran ayuda para la modificación de los parámetros de los objetos GenB ya insertados.

## • por donde empezar

#### → qué módulos elegir

el término descriptivo asociado a cada módulo deberá entenderse como "aproximado" dado que las aplicaciones y tratamientos que pueden ofrecen muchos de estos módulos son diversos.

a título de ejemplo, éste manual utiliza el módulo "producto/products" por facilitar herramientas para la construcción de menús (en este caso el índice de contenidos).

| funcionalidades:                                 | news | registries | newsletter | mail | generics | products | polls | authentication |
|--------------------------------------------------|------|------------|------------|------|----------|----------|-------|----------------|
| listados de contenido dinámico                   |      |            |            |      |          |          |       |                |
| vistas detalle de contenido dinámico             |      |            |            |      |          |          |       |                |
| envío de mail html respuesta a forms             |      |            |            |      |          |          |       |                |
| almacenamiento datos procedentes de forms        |      |            |            |      |          |          |       |                |
| contrucción de menús                             |      |            |            |      |          |          |       |                |
| envío de vistas detalle a listas de distribución |      |            |            |      |          |          |       |                |
| gestión de votaciones                            |      |            |            |      |          |          |       |                |
| control de acceso                                |      |            |            |      |          |          |       |                |
| algunas aplicaciones específicas:                | news | registries | newsletter | mail | generics | products | polls | authentication |
| almacenar: suscripciones, registros, solicitudes |      |            |            |      |          |          |       |                |
| foros                                            |      |            |            |      |          |          |       |                |
| mail contactar                                   |      |            |            |      |          |          |       |                |
| alta en listas distribución                      |      |            |            |      |          |          |       |                |
| enviar referencia/página a un amigo              |      |            |            |      |          |          |       |                |
| faq                                              |      |            |            |      |          |          |       |                |
| faq con aportación de usuarios                   |      |            |            |      |          |          |       |                |
| extranets                                        |      |            |            |      |          |          |       |                |

## instrucciones comunes a todo módulo GenB

#### → definición de modelos de datos

para manejar el contenido en GenB es preciso definir préviamente un "modelo de datos". La definición de un "modelo de datos" haciendo un paralelismo con el diseño estático de espacios web, sería el proceso equivalente a la definición de los campos de un formulario web destinado, por ejemplo, a la recogida de datos de usuarios. En GenB, el "modelo de datos" nos definirá el formulario con el que introduciremos contenido a cada uno de los registros con los que construiremos listados, vistas detalle y formularios para capturar y almacenar información procedente del espacio web.

los módulos GenB que estructuran el contenido basándose en modelos de datos son:

- News (actualidad).
- Registries (registros).
- Generics (páginas genéricas).
- Products (productos).
- Authentication (autenticación).

cada módulo GenB de los anteriormente citados, podrá albergar un número indefinido de "modelos de datos".

un ejemplo de utilización del módulo "Generics":

en el espacio web de inte http://www.inte.es/se empla el módulo "Generics" para gestionar los contenidos de las páginas:

- empresa.
- GenB producto.
- GenB descarga.
- galería.
- ...

cada una de estas páginas tiene un formato de contenidos diferente, dando lugar a la utilización de un modelo de datos distinto para cada uno de ellos.

la página "empresa" (del mismo modo que "hoja técnica") utiliza un "modelo de datos" para manejar un **único registro**. Éste registro alimenta el "modelo de visualización" (la página ..empresa.php) para "pintar" una **vista detalle** con la información almacenada según el aspecto gárafico y disposición dados.

la página "descarga - modelos" utiliza un "modelo de datos" para menajar un **conjunto de registros** (cada registro corresponde a un modelo a descargar). Éstos registros alimentan el "modelo de visualización" (la página ..descarrega/index.php) para "pintar" una vista listado con la relación de datos procedentes de dichos registros.

## cómo definir un modelo de datos

la definición de "modelos de datos" se lleva a cabo a través del espació de gestión de contenidos. Para acceder a la gestión de modelos es preciso disponer de privilegios sobre el área "Modelos de Datos".

desde la página central del espació de gestión pulsar sobre el enlace "Managing ... templates" (Gestionar modelos ...) para acceder al listado de modelos

| <u>■ Products</u> <u>■ Services</u> <u>■ Offers</u> | Product |
|-----------------------------------------------------|---------|
| <u>Managing product templates</u>                   |         |

desde el listado de modelos, pulsando sobre el símbolo 🗄 situado junto a cada modelo de datos, se despliega en segundo nivel el conjunto de campos que conforman cada modelo:

| <u>exit</u> » <u>central</u> » list |                 |                    |              |             |         |      |            | Demo inc. | : Ma       | in /     | Adn | nin      |
|-------------------------------------|-----------------|--------------------|--------------|-------------|---------|------|------------|-----------|------------|----------|-----|----------|
| Те                                  | Template List   |                    |              |             |         |      |            |           |            |          |     |          |
|                                     | idm             | Name               |              |             |         |      |            |           |            |          |     |          |
| Ŧ                                   | <u>12</u>       | Products -5-       |              |             |         |      |            |           |            |          | X2  | ۵.       |
| Ξ                                   | <u>13</u>       | Services -5-       |              |             |         |      |            |           |            |          | X2  | <u>ت</u> |
|                                     |                 | <u>Name</u>        | [short text] | [multilingu | ual] [: | show | in admin l | ists]     | $\times 2$ | 勖        |     |          |
|                                     |                 | Group              | [open list]  |             | [:      | show | in admin l | ists]     | $\times 2$ | ۵,       |     |          |
|                                     |                 | <u>Description</u> | [text]       | [multilingu | ual] [I | num. | rows: 10]  |           | $\times 2$ | <u>ت</u> |     |          |
|                                     |                 | <u>Front</u>       | [image]      |             |         |      |            |           | $\times 2$ | ۵,       |     |          |
|                                     |                 | <u>Back</u>        | [image]      |             |         |      |            |           | $\times 2$ | ۵.       |     |          |
|                                     |                 | - jinsert          |              |             |         |      |            |           |            |          |     |          |
| +                                   | <u>16</u>       | Offers -5-         |              |             |         |      |            |           |            |          | ×2  | ۵,       |
| Ð                                   | 핑 <u>insert</u> |                    |              |             |         |      |            |           |            |          |     |          |

desde el listado de modelos se pueden realizar las siguientes operaciones:

- añadir modelos: pulsar sobre el símbolo 🔁 situado a primer nivel al final del listado .
- duplicar modelos: para duplicar la definición de un modelo y la definición de campos asociados, pulsar sobre el símbolo 🖾 situado al final de la línea del modelo.
- eliminar modelos: para eliminar la definición de un modelo y la definición de campos asociados, pulsar sobre el símbolo 🖬 situado al final de la línea del modelo.
- añadir un campo a un modelo: pulsar sobre el símbolo 🔁 situado al final del listado de campos del modelo de datos desplegado.
- duplicar el campo de un modelo: para duplicar la definición de un campo pulsar sobre el símbolo 2 situado al final de la línea del campo.
- eliminar el campo de un modelo: para eliminar la definición de un campo pulsar sobre el símbolo 🛱 situado al final de la línea del campo.

NOTA: la eliminación de un campo o modelo de datos implica la pérdida de todo dato asociado al mismo.

• modificar los parámetros de un modelo: para modificar los parámetros asociados al modelo pulsar sobre el enlace situado sobre el código identificador (idm):

| 11 | ./45 |
|----|------|
|----|------|

| exit >> central >> list >> template form                                                                                | Demo inc.: Main Admin        |
|----------------------------------------------------------------------------------------------------|------------------------------|
| Data modification form.                                                                                                 |                              |
| Name eng Services<br>Name da Services                                                                                   |                              |
| Results to display per list page 20<br>Show in admin lists 🗹 Date<br>🗌 Creation<br>Modificati<br>🗹 Publishin            | date<br>ion date<br>g status |
| Url list eng http://www.inte.es/genbdemo /product/pro<br>Url list da http://www.inte.es/genbdemo                        | odlist.php root path: /      |
| Url<br>detail eng http://www.inte.es/genbdemo<br>Url<br>detail da http://www.inte.es/genbdemo<br>Position Products -> [ | oddet.php root path: /       |
| save chang                                                                                                    | es 🛟 Ok                      |

los parámetros asociados al formulario de edición de modelos son:

Name (Nombre): [requerido] parámetro utilizado para designar un nombre al modelo. El valor de éste parámetro puede ser visualizado como parte de los contenidos del registro/s asociado/s al modelo. Al diseñar "modelos de visualización" (listados o vistas detalle) con la ayuda de Extensiones GenB para Dreamweaver®, sde invocará el contenido de Nombre utilizando el objeto "...Field" y seleccionando la opción "Template name".

Dado que el parámetro Nombre puede emplearse como parte de los contenidos, el sistema facilitará una entrada para cada uno de los idiomas de datos utilizados.

**Url list (Url listado)**: [opcional] parámetro utilizado para indicar el camino de raíz (p.e. http://www.inte.es/cas/empresa/listado. php) hasta alcanzar el archivo "modelo de visualización" a emplear en listados de registros basados en este modelo. No es preciso rellenar Url listado si no se emplean listados de registros basados en éste modelo. El sistema facilitará una entrada para cada uno de los idiomas de datos utilizados.

**Url detail (Url detaile)**: [opcional] parámetro utilizado para indicar el camino de raíz (p.e. http://www.inte.es/cas/empresa/detalle. php) hasta alcanzar el archivo "modelo de visualización" a emplear en detalle de un registro basado en este modelo. No es preciso rellenar Url detalle si no se emplean vistas detalle de registros basados en éste modelo. El sistema facilitará una entrada para cada uno de los idiomas de datos utilizados.

Position (Posición) parámetro destinado a la ordenación o posicionamiento del modelo en los listados.

• modificar los parámetros de un campo: para modificar los parámetros asociados a un campo, pulsar sobre el enlace situado sobre el nombre:

| <u>exit</u> » <u>central</u> » <u>list</u> » t        | emplate field                                                                         | D                      | emo inc.: Main Admin              |
|-------------------------------------------------------|---------------------------------------------------------------------------------------|------------------------|-----------------------------------|
| Data modification form.                               |                                                                                       |                        |                                   |
| Field type                                            | image 🛟                                                                               | 🗹 show in              | form                              |
| Label                                                 | Front                                                                                 | 😑 show in<br>📃 add unp | admin lists<br>predictable suffix |
| Position                                              | Description -> [4] -> Back                                                            | 🗏 multiling            | gual                              |
| less options                                          |                                                                                       |                        |                                   |
| Allowed file types                                    | image .bmp<br>image .gif<br>image .jpg<br>image .png<br>flash file .swf<br>image .tif | select mul             | tiple with ctrl+click             |
| Max file size                                         | 100 КВ                                                                                | size limit 5           | 5120 КВ                           |
| Max image<br>dimensions                               | 200 p× 300 p×<br>width × height                                                       | image limi             | it 1600×1600 pi×el                |
| Reduce                                                | if exceeded dimensions or size                                                        | only bmp               | gif jpg png                       |
| Output type                                           | same as original image                                                                |                        |                                   |
| Thumbnail copy<br>Thumbnail dimensions<br>Output type | show thumbnail in form<br>75 px width x 75<br>same as original image                  | only bmp<br>px heig    | gif jpg png<br>jht                |
|                                                       | save changes 🛟 Ok                                                                     |                        |                                   |

los parámetros asociados al formulario de edición de campos son:

Label (Etiqueta): [requerido] parámetro destinado a designar de forma unívoca el nombre de un campo. El valor de Etiqueta será el identificativo utilizado para referenciar los contenidos de campos a lo largo del proceso de diseño de modelos de visualización.

**Position (Posición)** [requerido] parámetro destinado a la ordenación o posicionamiento del campo dentro del formulario de gestión de los contenidos.

Field type (Tipo de campo): [requerido] parámetro utilizado para designar el tipo de contenido que albergará el campo. A continuación se muestran los distintos tipos de campo y los parámetros asociados a cada uno de ellos.

| tipo de campo | descripción                                                                                                    | parámetros asociados                                                                                                    |
|---------------|----------------------------------------------------------------------------------------------------|----------------------------------------------------------------------------------------------------|
| texto corto   | texto de longitud máxima 100 caracteres.                                                                                                    | correo electrónico<br>mostrar en listados administración<br>multilíngüe                                                                                    |
| texto         | texto de longitud ilimitada                                                                                                    | num. líneas,<br>editor html WYSIWYG<br>multilíngüe                                                                                                    |
| lista cerrada | lista de valores cerrada                                                                                                    | tipo de lista cerrada,<br>mostrar en listados administración<br>multilíngüe                                                                                |
| lista abierta | texto de longitud máxima 100 caracteres. en formulario del gestor de contenidos aparece siempre acompañado de un menú desplegable con todos los valores utilizados en el conjutno de registros del modelo de datos tratado.                                                                                                    | correo electrónico,<br>mostrar en listados administración<br>multilíngüe                                                                                   |
| imagen        | campo para la gestión de archivos imágen. Los tipos<br>adminitidos son: 'image/bmp', 'image/gif', 'image/pjpeg',<br>'image/jpeg', 'image/png', 'image/x-png', 'application/x-<br>shockwave-flash'                                                                                                    | mostrar en formulario<br>mostrar en listados administración<br>añadir sufijo impredecible<br>multilíngüe<br>opciones control tamaño, tipo, copia reducida, |
| documento     | campo para la gestión de archivos documento. Los tipos<br>admitidos son: 'application/x-shockwave-flash', 'video/<br>quicktime', 'video/x-msvideo', 'application/x-troff-msvideo',<br>'video/avi', 'video/msvideo', 'video/x-ms-asf', 'application/x-<br>mplayer2', 'video/x-ms-asf', 'video/x-ms-asf-plugin',<br>'application/x-zip-compressed', 'application/zip', 'application/<br>pdf', 'application/msword', 'application/vnd.ms-excel' | mostrar en listados administración<br>añadir sufijo impredecible<br>multilíngüe                                                                            |
|               | mplayer2', 'video/x-ms-asf', 'video/x-ms-asf-plugin',<br>'application/x-zip-compressed', 'application/zip', 'application/<br>pdf', 'application/msword', 'application/vnd.ms-excel'                                                                                                    | multilíngüe                                                                                                    |

| registro relacionado | campo para establecer relación entre registros de un mismo<br>o distintos modelo de datos. Un campo relacionado permite<br>ver el valor designado de un campo del registro asociado. | modelo + campo a mostrar<br>mostrar en listados administración<br>mostrar en formulario: fecha<br>mostrar en formulario: referencia interna |
|----------------------|----------------------------------------------------------------------------------------------------|----------------------------------------------------------------------------------------------------|
|                      |                                                                                                    | mostrar en formulario: valor                                                                                                    |

**num. rows (número de líneas)**: [opcional] [asociado a campos de tipo texto] parámetro utilizado para designar el número de líneas visibles de la caja de texto que aparecerá en el formulario de gestión de contenidos.

html WYSIWYG editor (editor html WYSIWYG): [opcional] [asociado a campos de tipo texto] al marcar esta opción, en el proceso de edición de contenidos, el sistema facilitará un editor html para el contenido de este campo.

| text_no_html | hello world                                          |
|--------------|------------------------------------------------------|
|              |                                                      |
|              |                                                      |
| l            |                                                      |
| text_html    | Arial 🔄 1 (8 pt) 💌 Heading 1 💌 B 🖌 🗓 🛠 🙁 🛪 🛍 🐰 🛍 🖒 🖙 |
|              | ☰ ☰ ☰ ▶1 14 註註谆谆 耳₃ ў₃ — ∞ 🖾 🖽 ↔ 💋                   |
|              | hello World                                          |
|              |                                                      |
|              |                                                      |
| l            | Path: <u>body</u> » <u>font</u>                      |

**NOTA**: el editor html requiere Internet Explorer >= 5.5 (solo Windows), o Mozilla >=1.3-Beta sobre cualquier plataforma. Cualquier navegador basado igualmente en Gecko (a su vez basado en Mozilla-1.3-Beta) funcionará correctamente (p.ej Galeon-1.2.8). Si el navegador no es compatible GenBnet, de forma transparente, mostrará el campo utilizando una caja de texto estandar.

email (correo electrónico): [opcional] [asociado a campos texto\_corto, lista\_abierta] parámetro destinado a indicar que el contenido del campo corresponde a un correo electrónico. Los modelos de datos que contengan campos designados como "email" permitirán, desde los listados de gestión, el volcado de los correos electrónicos a listas de distribución.

show in admin list (mostrar en listados de administración): [opcional] parámetro destinado a indicar presencia del campo en los listados de gestión de contenido.

closed list style (tipo de lista cerrada) [requerido] [asociado a campos lista\_cerrada] parámetro que designa el formato de la lista cerrada a utilizar en los formularios del gestión de contenidos.

**NOTA**: tras insertar un campo de tipo cerrado, el sistema facilita un enlace "Editar lista de valores" (junto al desplegable de formato del campo) destinado a gestionar el conjunto de valores que conforman la lista cerrada. También es posible acceder desde el listado general de modelos (link junto al nombre del campo tipo lista cerrada).

edit in form (editable en formulario) [opcional] [asociado a campos lista\_cerrada] parámetro para indicar si la lista de valores es editable desde los formularios del gestión de contenidos.

multilingual (multilíngüe) [opcional] al marcar esta opción, en el proceso de edición de contenidos, el sistema facilitará una entrada para cada uno de los idiomas en los que se gestionan los contenidos.

add unpredictable suffix (añadir sufijo impredecible): [opcional] [asociado a campos imagen y documento] parámetro que añade 15 caracteres aleatorios al final del nombre del archivo. Esta opción generará nombres de archivo difíciles de predecir siendo útil, por ejemplo, en espacios de acceso restringido donde se faciliten documentos de uso privado

**show in form (mostrar en formulario)**: [opcional] [asociado a campos imagen] parámetro destinado a mostrar la imagen en el formulario del espacio de gestión de contenido.

**template + field to show (modelo + campo a mostrar)**: [requerido] [asociado a campos registro relacionado] parámetro para establecer la relación. Permite elegir el modelo al que pertenecerá el registro relacionado y el campo que deseamos visualizar de dicho registro.

show in form: date (mostrar en formulario: fecha): [opcional] [asociado a campos registro relacionado] parámetro destinado a mostrar en la lista desplegable de registros a relacionar del formulario del gestor de contenidos, la fecha del registro relacionado.

show in form: internal reference (mostrar en formulario: referencia interna): [opcional] [asociado a campos registro relacionado] parámetro destinado a mostrar en la lista desplegable de registros a relacionar del formulario del gestor de contenidos, la referencia interna del registro relacionado.

show in form: value (mostrar en formulario: valor): [opcional] [asociado a campos registro relacionado] parámetro destinado a mostrar en la lista desplegable de registros a relacionar del formulario del gestor de contenidos, el valor del campo del registro relacionado.

Allowed file types (Tipos de archivo permitidos): [opcional] [asociado a campos documento e imagen] la lista de tipos de archivo que el campo documento o imagen gestionará.

Max file size (Peso máximo permitido): [opcional] [asociado a campos documento e imagen] tamaño en Kilobytes máximo tolerado del archivo gestionado.

Max image dimensions (Dimensiones máximas): [opcional] [asociado a campos imagen] ancho y alto máximos, en unidades de pixel, de la imagen gestionada.

**Reduce (Reducir)**: [opcional] [asociado a campos imagen] Opción que permite, de forma automática, que el gestor de contenidos se encargue de reducir el peso y/o dimensiones -escalar- cuando se superan los parámetros que definen el tamaño máximo del archivo imagen.

**Output type (Tipo resultante)**: [opcional] [asociado a campos imagen] tipo de archivo gráfico en el que se guardará el archivo imagen gestionado. Los tipos de archivo que pueden cambiar de un formato a otro son: bmp, gif, jpg y png.

**Thumbnail copy (Copia reducida)**: [opcional] [asociado a campos imagen] parámetro que permite automatizar la obtención de una "copia de contacto" o copia de tamaño reducido, muy útil en procesos de "previsualización", pintado en listados, etc. Los tipos de archivo de los que se puede obtener copia reducida son: bmp, gif, jpg y png.

**Thumbnail dimensions (Dimensiones copia reducida)**: [opcional] [asociado a campos imagen] ancho y alto máximos, en unidades de pixel, de la imagen "copia de contacto" o copia de tamaño reducido.

## instrucciones comunes a todo módulo GenB

#### → construcción de un listado

el proceso de contrucción de listados mediante el uso de las Extensiones para Dreamweaver® es común a los módulos: News (Actualidad).

- Registries (Registros).
- Newsletters (Circulares).
- Generics (Páginas genéricas).
- Authentication (Autenticación).
- Products (Productos).

(\*\*\*\*\*\*\*\*

la secuencia

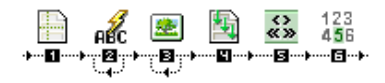

0.0.- desde Dreamweaver®, abrir una página de tipo dinámico PHP\_GenB.

- 0.1.- seleccionar la pestaña de objetos correspondiente gal módulo que deseamos tratar.
- 1.0.- pulsar sobre el ítem: "...initialize List" (inicialización listado)
- 1.1.- introducir los parámetros solicitados por "...initialize List":

|                             | News: Initialize list     |        |
|-----------------------------|---------------------------|--------|
| uid:                        | asdfoiuioasdf98fasdf87897 | ОК     |
| Data template:              | My demo template 🔹        | Cancel |
| Language:                   | English 🛟                 | Help   |
| Items by page:              | 10                        |        |
| Number of pagination links: | 5                         |        |

1.2.- uid: es el código único identificador facilitado por inte tras realizar el alta.

**NOTA**: pulsar el botón "refrescar datos" 💽 cada vez que cambie de identificador "uid" o para actualizar la información sobre modelos y datos gestionados desde GenBnet. Atención es necesaria conexión a internet.

1.3.- Data template (modelo de datos): modelo de datos sobre el cual se desea trabajar.

1.4.- Language (idioma en listado): el idioma en que aparecerán los datos en el listado. Debe ser uno de los idiomas utilizados para los contenidos.

**1.5.-** Items by page (número de elementos por página): expresa la cantidad máxima de ítems que aparecerán en cada página. La barra de navegación le permitirá navegar entre las distintas páginas resultantes. Si no utiliza barra de paginación "pagination" indique un número suficientemente grande para evitar que el listado salga incompleto.

**1.6.** Number of pagination links (número de links de página): indica la cantidad de links de navegación a páginas listado que el sistema mostrará en la barra de paginación. Si el listado tiene un número mayor de páginas que número de links indicado, aparecerá el link "saltar a páginas siguientes".

a continuación, pasos 2. y 3. , incorporar los campos de texto o imágen que conformarán el elemento repetitivo del listado:

2.0.- incorporar campos de contenido tipo texto o documento. pulsar sobre el ítem: "...Field in list" (campo en listado):
 2.1.- introducir los parámetros solicitados por "...Field in list":

| News: Field in                                           | list.                                                                                                    |                |
|----------------------------------------------------------|----------------------------------------------------------------------------------------------------|----------------|
| Field label from 'My demo template' template: Lorem_text | … select label<br>Demo_title<br>✓ Lorem_text                                                                                                    | ОК             |
|                                                          | Lorem_image (image url)<br>Lorem_image (width)<br>Lorem_image (keight)<br>Lorem_image (size)<br>Lorem_image (mime type)<br>Ipsum_document (file url)<br>Ipsum_document (size)<br>Ipsum_document (mime type)<br>Template name<br>Internal name<br>Record id<br>Date: day<br>Date: month<br>Date: year<br>Date mod.: day<br>Date mod.: day<br>Date mod.: month<br>Date mod.: year<br>Date ini.: day<br>Date ini.: month<br>Date ini.: year | Cancel<br>Help |

**2.2.-** Field label from '...' template (etiqueta del campo del modelo '...'): es el nombre o etiqueta que identificará el campo a mostrar. El menú desplegable permitirá elegir entre los campos definidos por el usuario para un determinado modelo y los campos internos comunes o de control (campos con nombre fijado por el sistema):

-. "Template name" (nombre del modelo). Nombre del modelo al que pertenece el registro mostrado.

-."Internal name" (referencia interna). Nombre o referencia que el usuario asigna al registro.

-. "Record id". Identificador interno que el sistema asigna a cada registro.

-."Date: day". fracción de la fecha introducida por el usuario correspondiente al Día.

-."Date: month". fracción de la fecha introducida por el usuario correspondiente al Mes.

-."Date: year". fracción de la fecha introducida por el usuario correspondiente al Año.

-."Date mod: day". fracción de la fecha correspondiente al Día en que fué modificado el registro.

-."Date mod: month". fracción de la fecha correspondiente al Mes en que fué modificado el registro.

-."Date mod: year". fracción de la fecha correspondiente al Año en que fué modificado el registro.

-."Date ini: day". fracción de la fecha correspondiente al Día en que fué insertado el registro.

-."Date ini: month". fracción de la fecha correspondiente al Mes en que fué insertado el registro.

-."Date ini: year". fracción de la fecha correspondiente al Año en que fué insertado el registro.

3.0.- incorporar imágenes procedentes del gestor de contenido. pulsar sobre el ítem: "... Image list" (imágen en listado):
3.1.- introducir el parámetro "Image label from '...' template (etiqueta del campo imágen del modelo '...') solicitada por "...Image list":

| News: Image list                                                        |                      |  |
|-------------------------------------------------------------------------|----------------------|--|
| Image label from 'My demo template' template: Lorem_image Lorem_image ( | OK<br>Cancel<br>Help |  |

4.0.- seleccionar el conjunto de elementos que al ser repetidos para cada registro conformarán el listado, y pulsar ... Repeating Area (area de repetición).

el bloque repetitivo que conformará el listado quedará delimitado por un recuadro con pestaña indicando "Repeat":

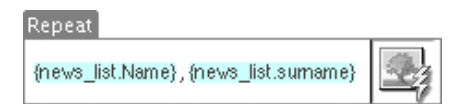

5.0.- pulsar sobre el icono correspondiente a ... Pagination (paginación) para insertar el bloque de links que nos permitirá navegar entre las distintas páginas del listado:

|                                    | Repeat                  |                      |              |
|------------------------------------|-------------------------|----------------------|--------------|
| Show If                            | Show If                 | Show If              | Show If      |
| <ul> <li>Previous pages</li> </ul> | {news_list.CurrentPage} | {news_list.PageLink} | Next pages 🚿 |

5.1.- el bloque de paginación esta formado por cuatro bloques enmarcados por condicionales "Show If ...":

- "« Previous pages": aparece cuando disponemos de links a páginas de resultados anteriores al conjunto de links de navegación presentados en curso.

- "Next pages »": aparece cuando disponemos de links a páginas de resultados posteriores a las del conjunto de links de navegación presentados en curso.

el contenido de los dos bloques citados puede ser reemplazado por cualquier contenido textual distinto o imágen que permita actuar de link.

- "...\_list.CurrentPage" : es sustituido por el sistema por un número indicando la página mostrada en curso.

- "...\_list.PageLink" : conformará cada uno de los link de navegación entre páginas contiguas a la mostrada en curso.

el contenido de los dos bloques citados conformará una área de repetición al estilo: <u>1</u> 2 <u>3 4 5</u>

6.0.- insertar "... Location" (localización). Indicadores del conjunto de resultados/registros visualizados en la página en curso dentro del conjunto total.

News from {news\_list.firstItem} to {news\_list.lastItem} of a total of {news\_list.totalItem}

el resultado que se obtendrá es: News from 6 to 10 of a total of 235.

en el bloque "...Location" se podrán cambiar/eliminar los textos descriptivos, alterar el orden de los componentes, eliminar los prescindibles, ...

una vez listo el modelo de visualización, se procederá a enviar el archivo al servidor remoto.

NOTA: para ver el resultado final de un modelo de visualización con sus contenidos es preciso proceder según se explica en el capítulo visualización de la página con sus contenidos

## instrucciones comunes a todo módulo GenB

## → construcción de una vista detalle

el proceso de contrucción de vistas detalle mediante el uso de las Extensiones para Dreamweaver® es común a los módulos:

- News (Actualidad).
- Registries (Registros).
- Newsletters (Circulares).
- Generics (Páginas genéricas).
- Authentication (Autenticación).
- Products (Productos).

## la secuencia

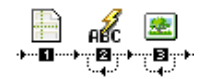

- 0.0.- desde Dreamweaver®, abrir una página de tipo dinámico PHP\_GenB.
- 0.1.- seleccionar la pestaña de objetos correspondiente al módulo que deseamos tratar.
  1.0.- pulsar sobre el ítem: "...initialize detail" (inicialización detalle)
  1.1.- introducir los parámetros solicitados por "...initialize detail":

| Newsletters: Initialize detail |                                                 |             |                  |        |
|--------------------------------|-------------------------------------------------|-------------|------------------|--------|
| uid:                           | 1kjhg13121kjhg131234                            | 48c 💽       |                  | ОК     |
| Preset detail:                 | Circular GenB<br>(If set, detail view will ally | Unset Unset | selected record) | Cancel |
| Language:                      | ✓ Castellano<br>English<br>Català               | :           |                  | Help   |

1.2.- uid: es el código único identificador facilitado por inte tras realizar el alta.

NOTA: pulsar el botón "refrescar datos" 💽 cada vez que cambie de identificador "uid" o para actualizar la información sobre modelos y datos gestionados desde GenBnet. Atención es necesaria conexión a internet.

1.3.- Preset detail (fijar detalle): determina el modelo de datos a utilizar (primer menú desplegable), y permite fijar la vista detalle para mostrar siempre un mismo registro de contenidos (segundo menú desplegable). 1.4.- Language (idioma en vista detalle): el idioma en que aparecerán los datos. El menú muestra la lista de idiomas para los contenidos elegidos desde GenBnet.

a continuación, pasos 2. y 3., incorporar los campos de texto o imágen que conformarán la vista detalle:

2.0.- incorporar campos de contenido tipo texto o documento. pulsar sobre el ítem: "...Field detail" (campo en vista detalle):

2.1.- introducir los parámetros solicitados por "...Field detail":

| Newsletters: Field d | etnil<br>select label<br>Introduccio<br>✓ Novetats                                                                                                    | ОК             |
|----------------------|----------------------------------------------------------------------------------------------------|----------------|
|                      | Template name<br>Internal name<br>Record id<br>Date: day<br>Date: month<br>Date: year<br>Date mod.: day<br>Date mod.: year<br>Date ini.: day<br>Date ini.: month<br>Date ini.: year | Cancel<br>Help |

**2.2.-** Field label from '...' template (etiqueta del campo del modelo '...'): es el nombre o etiqueta que identificará el campo a mostrar. El menú desplegable permitirá elegir entre los campos definidos por el usuario para un determinado modelo y los campos internos comunes o de control (campos con nombre fijado por el sistema):

-. "Template name" (nombre del modelo). Nombre del modelo al que pertenece el registro mostrado.

-."Internal name" (referencia interna). Nombre o referencia que el usuario asigna al registro.

- -."Record id". Identificador interno que el sistema asigna a cada registro.
- -."Date: day". fracción de la fecha introducida por el usuario correspondiente al Dia.
- -."Date: month". fracción de la fecha introducida por el usuario correspondiente al Mes.
- -."Date: year". fracción de la fecha introducida por el usuario correspondiente al Año.

-."Date mod: day". fracción de la fecha correspondiente al Día en que fué modificado el registro.

-."Date mod: month". fracción de la fecha correspondiente al Mes en que fué modificado el registro.

-."Date mod: year". fracción de la fecha correspondiente al Año en que fué modificado el registro.

-."Date ini: day". fracción de la fecha correspondiente al Día en que fué insertado el registro.

-."Date ini: month". fracción de la fecha correspondiente al Mes en que fué insertado el registro.

-."Date ini: year". fracción de la fecha correspondiente al Año en que fué insertado el registro.

3.0.- incorporar imágenes procedentes del gestor de contenido. pulsar sobre el ítem: "... Image detail" (imágen en vista detalle):
3.1.- introducir el parámetro "Image label from '...' template (etiqueta del campo imágen del modelo '...') solicitada por "...Image detail":

| Newsletters: Image detail                  |                     |  |
|--------------------------------------------|---------------------|--|
| Image label from 'Circular GenB' template: | select label Cancel |  |

una vez listo el modelo de visualización, se procederá a enviar el archivo al servidor remoto.

**NOTA**: para ver el resultado final de un modelo de visualización con sus contenidos es preciso proceder según se explica en el capítulo visualización de la página con sus contenidos

· instrucciones comunes a todo módulo GenB

→ visualización de la página con sus contenidos

tras definir un "modelo de datos", insertar contenido y diseñar un "modelo de visualización" se puede proceder a la visualización de la página con sus contenidos.

asociar contenidos con modelos de visualización

el enlace entre datos y la página destinada a mostrarlos, "modelos de visualización", se realiza mediante el empleo de parámetros de identificación.

**NOTA**: si se utiliza Extensiones GenB para Dreamweaver® versión 1.3.0 o superior, los parámetros son fijados en el proceso de inicialización de listados y vistas detalle, no siendo necesario el paso de parámetros mas que en la visualización de vistas detalle donde el registro de datos no es siempre el mismo.

ejemplo de Url para la visualización de una página listado: <u>http://www.misite.com/listadoServicios.php?idm=23</u> donde:

- http://www.misite.com/listadoServicios.php es el camino hasta el "modelo de visualización"
- ? es el indicador de inicio de parámetros.
- idm es el nombre del parametro destinado a identificar "modelo de datos".
- 23 es un identificador único de un "modelo de datos".

-. el identificador de modelo de datos: todo "modelo de datos" en GenB dispone de un identificador único. El identificador de modelo se insertará como parámetro en los enlaces "Url" que vayan dirigidos a "modelos de visualización" que construyan listados. El nombre utilizado para transportar este parametro es "idm". p.ej.: http://www.misite.com/listado\_servicios.php?idm=23

-. el identificador de registro de datos: todo "registro de datos" en GenB dispone de un identificador único. El identificador de registro se insertará como parámetro en los enlaces "Url" que vayan dirigidos a "modelos de visualización" que construyan vistas detalle. El nombre utilizado para transportar este parametro depende del módulo empleado:

| módulo GenB                     | vista<br>listado | vista<br>detalle |
|---------------------------------|------------------|------------------|
| News (actualidad)               | idm              | idn              |
| Registries (registros)          | idm              | idr              |
| Newsletters (circulares)        | idm              | id               |
| Generics (páginas<br>genéricas) | idm              | idg              |
| Products                        | idm              | id               |
| Authentication                  | idm              | ida              |

por ejemplo (vista detalle a una página genérica): http://www.misite.com/home.php?idg=42

## el gestor de contenidos GenB facilita la tarea

el camino más rápido y sencillo para la visualización de contenidos es el que facilita el espacio de gestión de contenidos GenB.

desde la ventana de listado se facilitan los enlaces a las vistas detalle de cada registro y a las vistas listado de cada uno de los modelos.

| exit >> central >> listing                         |                | Demo inc    | .: Main Admin          |                                                         |                  |  |  |
|----------------------------------------------------|----------------|-------------|------------------------|---------------------------------------------------------|------------------|--|--|
| List of Homepage from 1 to 3 of a total            |                |             |                        |                                                         |                  |  |  |
| Homepage 🛟 in any state 🛟 (add criterion           |                |             |                        |                                                         | criterion 强      |  |  |
| Internal reference                                 | <u>Title =</u> | <u>Date</u> | <u>Modif. date</u>     | <u>State</u>                                            | Preview          |  |  |
| Donec mollis                                       | Donec mollis.  | 03-11-2003  | 02-28-2006             | Published                                               | 🖮 <u>eng</u> dan |  |  |
| <u>Morbi cursus.</u>                               | My name        | 03-11-2003  | 02-16-2006             | Published                                               | 🔤 <u>eng</u> dan |  |  |
| <u>Vehicula</u>                                    | Vehicula neque | 03-11-2003  | 02-28-2006             | Published                                               | 🔤 <u>eng</u> dan |  |  |
| ⊕ <u>Open simultaneous</u><br>중 Insert new: Homepa | egistrie       |             | published<br>any state | s <mark>os <u>eng</u> dan<br/>sos <u>eng</u> dan</mark> |                  |  |  |

para una correcta construcción del enlace, es preciso rellenar correctamente los campos "Url list" y/o "Url det" del formulario del "modelo de datos":

| exit >> central >> list >> template form                                                                                           | Demo inc.: Main Admin |
|----------------------------------------------------------------------------------------------------|-----------------------|
| Data modification form.                                                                                                    |                       |
| Name eng Homepage<br>Name dan                                                                                                    |                       |
| Results to display per list page 20<br>Show in admin lists 🗹 Date<br>🗋 Creation date<br>🗹 Modification date<br>🗹 Publishing status |                       |
| Url list eng http://www.inte.es/genbdemo<br>Url list dan http://www.inte.es/genbdemo                                               | root path: /          |
| Url detail eng http://www.inte.es/genbdemo /index.php<br>Url detail dan http://www.inte.es/genbdemo<br>Position -> [1] -> 🛟        | root path: /          |
| save changes 🗘 🔿                                                                                                    |                       |

si por ejemplo no se dispone de vista listado no rellenar "Url list", y en los listados el sistema no activará el link destinado a listados.

## contrucción de enlaces hacia páginas GenB, recomendación

como ayuda a la contrucción de los enlaces para la navegación hacia páginas dinámicas GenB, es recomendable utilizar los listados del gestor de contenidos GenB para copiar la construcción correcta de las Url a listados y vistas detalle.

#### · instrucciones comunes a todo módulo GenB

## → establecer orden en vistas listado

el establecimiento de orden de aparición de los registros en el diseño de listados es común a los módulos:

- News (Actualidad).
- Registries (Registros).
- Newsletters (Circulares).
- Generics (Páginas genéricas).
- Authentication (autenticación).
- Products (Productos).

## objeto ordenación

# 

para definir un criterio de ordenación:

**1.0.**- se pulsará sobre el objeto "Order list parameter" situado al final de la pestaña correspondiente al módulo con el cual se está trabajando:

| e | Inser | t  |                     |     |          |     |          | Ge        | nerics | iĘ, |
|---|-------|----|---------------------|-----|----------|-----|----------|-----------|--------|-----|
|   | Ð     | «» | 123<br>4 <b>5</b> 6 | ABC | <u>*</u> | ABC | <u>*</u> | if<br>ABC | SORT   | 8   |

1.1.- introducir los parámetros solicitados por "Order list parameter":

| Order list parameter                         |                |                |                          |                      |  |  |
|----------------------------------------------|----------------|----------------|--------------------------|----------------------|--|--|
| 1 ordering by field:<br>2 ordering by field: | Text_1<br>date | Custom<br>Date | Descending     Ascending | OK<br>Cancel<br>Help |  |  |

utilizar se designará a partir de su etiqueta, aunque también es posible utilizar campos fijos (campos que siempre aparecen en todo registro) como:

- -. "internal\_ref" (nombre/referencia interno/a del registro),
- -. "date" (fecha del registro),
- -. "date\_mod" (fecha de modificación del registro) y
- -. "date\_ini" (fecha de alta del registro).

ayudese del menú desplegable, disponible junto al campo de entrada, para introducir el nombre de los campos fijos.

**1.3.-** Ascending/Descending: segundo parámetro destinado a indicar el sentido de ordenación: Ascending/Descending (Ascendente/Descendente).

si se desea establecer un segundo criterio de ordenación, se utilizará: "2.- ordering by field ...", siguiendo los mismos pasos anteriormente descritos.

#### · instrucciones comunes a todo módulo GenB

#### → establecer filtros en vistas listado

la utilización de filtros en vistas listado permite realizar consultas o búsquedas de manera que los resgistros resultantes cumplan una serie de condiciones.

el uso de filtros nos permitirá obtener listados que cumplan condiciones como p.ej.:

- -. listar registros ... con "fecha" mayor que ...
- -. listar registros ... que contengan en campo "titulo" la palabra clave ...
- -. listar registros ... con campo "nombre" = ...
- -. listar registros ... donde campo "precio" > ...

el establecimiento de filtros en listados es común a los módulos:

- News (Actualidad).
- Registries (Registros).
- Newsletters (Circulares)
- Generics (Páginas genéricas).
- Products (Productos).

## como definir filtros

para utilizar filtros en listados es preciso facilitar los parámetros de definición del filtro previa contrucción del listado.

los parámetros de definición del filtro podran enviarse mediante uno de los siguientes métodos (o combinación de los mismos):

1.- enviando los parámetros en la misma url que llamará al listado. pe.: (para consultar las noticias de actualidad de inte con fecha superior (gt: great than) a 1/3/2003) index.php?date=20030301&scm\_date=gt

2.- enviando los parámetros de filtro utilizando un formulario:

| < form action="http://www.inte.es/cas/actualitat/index.php"><br>< input type="text" name="date" value="2003-03-01"> |
|----------------------------------------------------------------------------------------------------|
| <br>< input type="text" name="scm_date" value="gt"><br>< input type="submit" value="buscar">                        |
|                                                                                                    |

3.- fijando los parámetros en la misma página listado. pe.:

```
< ?php
$_REQUEST['date'] = '2003-03-01';
$_REQUEST['scm_date'] = 'gt';
# Configuration
$uid = '123412341234123412341234';
$NewsListLanguage='2';
$NewsListNumItems='3';
$NewsListNumLinks='5';
## new class news list
include_once('genb/Cnews.inc');
$news_list = new Cnews($uid,$NewsListLanguage,$NewsListNumItems,$NewsListNumLinks);
2 >
< HTML>
< HEAD>
. . .
. . .
```

los parámetros que se pueden emplear en la definición de filtros son de tres tipos:

1.- la variable campo/etiqueta a utilizar en el filtro. Esta variable se encargara de transportar el valor a utilizar en el filtro (pe la fecha a partir de la cual deseamos ver noticias index.php?date=20030301 ...). Pueden utilizarse los tipos de campo siguientes:

campos de tipo variable o definidos en modelo de datos:

- -. texto: designar utilizando etiqueta.
- -. texto corto: designar utilizando etiqueta.
- -. lista abierta: designar utilizando etiqueta.
- -. lista cerrada: designar utilizando etiqueta.

campos de tipo fijo:

-. nombre o referencia interna: designar como "internal\_ref".

-. fecha: designar como "date".

- -. fecha de alta del registro: designar como "date\_ini".
- -. fecha de modificación del registro: designar como "date\_mod".

2.- la variable que especifica el tipo de filtro. Al establecer un filtro hay que indicar el modo en que se compara el contenido del filtro con los valores almacenados en el conjunto de registros gestionados por el sistema.

el nombre del parámetro encargado de indicar el tipo de filtro, se construye añadiendo el prefijo "scm\_" (search comand method) al nombre del campo o etiqueta utilizado en el filtro.

p.ej. si se desea obtener el conjunto de registros con fecha "date" mayor que (grate than) "2003-03-03", el parámetro que indicará el tipo de filtro llevará por nombre "scm\_date".

los distintos valores (tipos de filtro) que las variables scm\_... podran tomar son:

- -.neq: (not equal) no igual a ...
- -.eq: (equal) igual a ...
- -.gt: (grate than) mayor que ...
- -.gte: (grate than or equal) mayor que o igual que ...
- -. It: (less than) menor que ...
- -. Ite: (less than or equal) menor que o igual que ...
- -.cn: [valor por defecto] (contains) contiene ...
- -.ew: (ends with) acaba por ...
- -.sw: (starts with) empieza por ..
- -.cn: [valor por defecto] (contains) contiene ...
- -.in: (in) está en la lista de valores separados por coma ...
- -.nin: (not in): no está en la lista de valores separados por coma ...

**NOTA**: los filtros sobre campos 'lista cerrada' solo admiten los tipos de filtro in y nin. En los filtros con campos de tipo 'lista cerrada' siempre se utiliza el valor del identificador del item de la lista, nunca el contenido textual del mismo.

3.- 's\_field\_operator' la variable que especifica el tipo de unión entre distintos filtros. Al utilizar más de un filtro

simultaneamente se aplica por defecto el operador de union 'AND' ('y'). Indicando que todos los filtros deben darse en el conjunto de items resultantes.

los distintos valores (tipo de operador entre filtros) que la variable 's\_field\_operator' podrá tomar son:

- -.or: (ó) con el cumplimiento de uno de los filtros en cada registro resultante es suficiente.
- -.and: (y) el cumplimiento de todos los filtros es necesario con cada uno de los registros resultantes.

#### ejemplos en la aplicación de filtros

a continuación se describen algunos ejemplos de como aplicar filtros en listados (a modo de ejemplo se utiliza el listado de actualidad de inte:

1.- listado de items actualidad con 'fecha' > 1-1-2003:

index.php?date=2003-01-01&scm\_date=gt

2.- listado de items actualidad donde 'fecha' > 1-1-2003 y el cuerpo de la noticia 'Text' contiene 'GenB':

index.php?date=2003-01-01&scm\_date=gt&Text=GenB

NOTA: no es necesario especificar scm\_Text=cn al ser éste el tipo de filtro empleado por defecto.

3.- listado de items actualidad donde 'fecha' > 1-1-2003 ó el cuerpo de la noticia 'Text' contiene 'GenB':

index.php?date=2003-01-01&scm date=gt&Text=GenB&s field operator=or

#### instrucciones comunes a todo módulo GenB

#### → validar el contenido de un campo

el establecimiento de condicionales para la comprobación del contenido de un campo es común a los módulos:

- News (Actualidad).
- Registries (Registros).
- Newsletters (Circulares).
- Generics (Páginas genéricas).
- Authentication (Autenticación).
- Products (Productos).

la comprobación de contenidos de campo permite operaciones como el eludir (ocultar) un bloque de información de la página o modelo de visualización en el caso en que la validación propuesta sea falsa. un ejemplo común consistiría en ocultar un campo dinámico de tipo imagen < img src="..." ...> cuando este campo está vacío.

## objeto Check field (comprobación de campo)

# if

para definir un criterio de comprobación:

1.0.- en la vista documento, seleccionar el bloque de información que queremos mostrar en el caso en que la condición a chequear sea cierta:

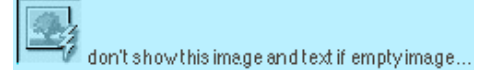

2.0.- pulsar sobre el objeto "Check field" situado al final de la pestaña del módulo en el que se está trabajando:

| Check field                                     |           |        |
|-------------------------------------------------|-----------|--------|
| Select module where the condition will be used: | News list | ; Ок   |
| Label: My image ("!=" not equal                 | empty: "  | Cancel |
|                                                 |           | Help   |

2.1.- construir la condición de validación. Para ello introducir los parámetros solicitados por "Check field":

| Show If |                                             |
|---------|---------------------------------------------|
| dor     | n't show this image and text if empty image |

• particularidades de cada módulo GenB

→ módulo "registries": insertar, modificar, eliminar registros - formulario de envío de datos

en el módulo "registries", al margen de las funciones comunes de contrucción de listados y vistas detalle, disponemos de la posibilidad de insertar registros desde el espacio web.

a continuación se describe la secuencia de creación de un formulario para enviar los datos que conformarán un registro. Para completar el proceso, en los siguientes capítulos se detallan los pasos de creación de página de respuesta y de notificación por correo electrónico.

#### la secuencia

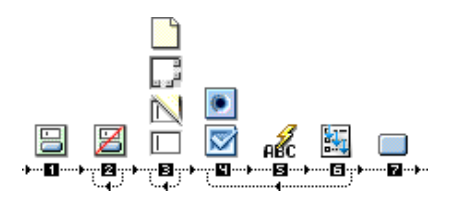

0.0.- desde Dreamweaver®, abrir una página de tipo dinámico PHP\_GenB e ir a la paleta de objetos de "Registries" 1.0.- pulsar sobre el ítem: "Registries: Form".

| Registries: Form       |                |        |                      |  |  |  |  |
|------------------------|----------------|--------|----------------------|--|--|--|--|
| File name form answer: | FormAnswer.php | Browse | OK<br>Cancel<br>Help |  |  |  |  |

1.1.- introducir el parámetro solicitado por "Registries: Form": "File name form answer" nombre y camino (relativo o desde raiz) del archivo que se destinará a página de resultados. Se eligirá un nombre o archivo con extensión ".php" dado que la página de respuesta se requerirá que sea del tipo PHP GenB.

2.0.- [opcional] insertar campo oculto "Registries: Unsuscribe hidden field": esta opción está destinada a indicar al sistema que proceda a eliminar datos de registro vinculados por un campo de tipo "email". Los formularios destinados a eliminar registros (p.e. baja de suscripciones) deberán contener siempre un campo de tipo "Email" (campo que en el modelo de datos deberá tener marcada la opción "correo electrónico").

3.0.- insertar los distintos campos siguiendo el esquema previamente definido por el modelo de datos. Todos los campos tienen formato común (pueden ser introducidos con ayuda de la paleta de objetos "Forms" facilitada por Dreamweaver®) salvo los de tipo lista cerrada "closed list" cuyo tratamiento se explica en los pasos 4 5 y 6.

los campos del formulario llevarán por nombre (atributo "name") el nombre de la etiqueta designado por el modelo de datos.

NOTA: el campo fijo a todo registro (normalmente designado por "nombre interno" o "referencia interna" puede emplearse utilizando el nombre "internal\_ref". Si no se utiliza "internal\_ref" en el formulario de entrada, el sistema asignará la dirección IP del usuario que envia los datos.

NOTA: los formularios podrán incluir campos de tipo archivo. Los tipos mime y los tamaños máximos permitidos son:

imagen: (max 256Kb) -'image/gif', -'image/pjpeg',

-'image/jpeg'

documento (max 512Kb)

- -'video/x-msvideo',
- -'application/x-troff-msvideo',
- -'video/avi',
- -'video/msvideo'
- -'video/x-ms-asf',
- -'video/x-ms-asf',
- -'video/x-ms-asf-plugin',
- -'application/x-mplayer2',
- -'application/x-zip-compressed',
- -'application/zip',
- -'application/pdf',
- -'application/msword',
- -'application/vnd.ms-excel'.

4.0.- para insertar los distintos campos de entrada de tipo lista cerrada "closed list" se pulsará en primer lugar sobre el tipo de campo "Registries: Text List radio button" o "Registries: Text List checkbox"

| Registries: Text List radio button             |        |  |  |  |  |  |  |
|------------------------------------------------|--------|--|--|--|--|--|--|
| Label of closed list field: TheClosedListLabel | ОК     |  |  |  |  |  |  |
| Laber of closed list field.                    | Cancel |  |  |  |  |  |  |
|                                                | Help   |  |  |  |  |  |  |

en ambos casos el sistema solicitara el nombre de la etiqueta correspondiente al campo lista cerrada.

5.0.- insertar la etiqueta descriptiva que el sistema asociará a cada opción "checkbox" o "radio button". Para ello se pulsará sobre el

objeto "Registries: Field in Text List", y se facilitará el nombre de la etiqueta correspondiente al campo lista cerrada.

6.0.- terminado un modelo de opción de lista cerrada, se seleccionarán los elementos que conforman dicha opción y se pulsará sobre el objeto "Registries: Repeating area Text List".

| Registries: Repeating area Text List |                         |        |  |  |  |
|--------------------------------------|-------------------------|--------|--|--|--|
| uid:                                 | dkjhsdhd61dabf1eeefe207 | ОК     |  |  |  |
| Language:                            | English ;               | Cancel |  |  |  |
| Closed list field label:             |                         | Help   |  |  |  |

el resultado será una área repetitiva que el sistrema utilizará para construir la lista cerrada de opciones de entrada:

| Repea | t                                           |   |
|-------|---------------------------------------------|---|
| 0     | {registryTextList_TheClosedListaLabel.text} | 8 |

7.0.- insertar un boton "submit" para efectuar el envío del formulario.

finalizado el formulario de envío de datos el siguiente paso consistirá en construir la página de respuesta donde se podrá mostrar la información enviada y se facilitarán los parámetros necesarios para el envío de notificaciones por correo electrónico.

#### • particularidades de cada módulo GenB

→ módulo "registries": insertar, modificar, eliminar registros - página de respuesta al envío de datos

el módulo "registries" al margen de las funciones comunes de contrucción de listados y vistas detalle disponemos de la posibilidad de insertar, modificar o eliminar registros desde el espacio web.

tras construir el formulario de envío de datos, según se indica en el capítulo anterior, a continuación se describe la secuencia de creación de la página de respuesta encargada de almacenar y mostrar los resultados de la operación. Para completar el proceso en el siguiente capítulo se detallan los pasos encargados de construir una notificación por correo electrónico.

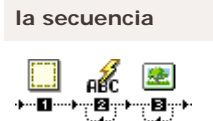

**0.0.**- desde Dreamweaver®, abrir una página de tipo dinámico PHP\_GenB con el nombre de archivo indicado en el form de envio de datos (ver capítulo anterior) e ir a la paleta de objetos de "Registries"

- 1.0.- pulsar sobre el ítem: "Registries: Initialize answer" (inicializar respuesta).
- 1.1.- introducir los parámetros solicitados por "Registries: Initialize answer":

|                                                           | Registries: Initiali:                           | ze answer                                                     |                      |
|-----------------------------------------------------------|-------------------------------------------------|---------------------------------------------------------------|----------------------|
| uid:<br>Data template:<br>Language:                       | 068828f898efa8d5f63610e<br>Subscriptions        | <u>c</u>                                                      | OK<br>Cancel<br>Help |
| Answer data process                                       |                                                 |                                                               |                      |
| Answer action:                                            | Insert new record                               | Update/Remove limit: 1 1 📫                                    | ] record/s           |
| Update/Remove records matching fields:<br>Registry state: | Name<br>Em ail<br>Class<br>Standby<br>Published | <ul> <li>➡ Update/Insert fields: Em ail</li> <li>■</li> </ul> |                      |
|                                                           | O Retired                                       |                                                               |                      |
| eMail answer notification                                 |                                                 |                                                               |                      |
| Sender email subject:                                     | GenB online demo :: subscri                     |                                                               |                      |
| Sender email answer page:                                 | /registries/mail.php                            | Browse) (absolute path ie. /registry/ma                       | ailSender.php)       |
| Reveiver email address:                                   | global@inte.es                                  | (mail1,mail2, only first one is used as "From:                | " label)             |
| Reveiver email subject:                                   |                                                 |                                                               |                      |
| Reveiver email answer page:                               |                                                 | Browse) (absolute path ie. /registry/ma                       | ailReceiver.php)     |

1.2.- uid: es el código único identificador facilitado por inte tras realizar el alta.

**NOTA:** pulsar el botón "refrescar datos" 💽 cada vez que cambie de identificador "uid" o para actualizar la información sobre modelos y datos gestionados desde GenBnet. Atención es necesaria conexión a internet.

1.3.- Data template (modelo de datos): modelo de datos sobre el cual se desea trabajar.

**1.4.-** Language (idioma datos): el idioma en que aparecerán los datos en la página de respuesta. Debe ser uno de los idiomas utilizados para los contenidos.

**NOTA**: la inicialización de la página de respuesta se encarga de indicar al sistema si se requiere notificación por mail. La/s página/s de notificación podrá/n ser enviadas al remitente (si se remite un email válido en un campo de tipo correo electrónico) y a una o diversas direcciones fijadas destinadas a receptor/gestor/es.

para la notificación por correo electrónico se trabajará con los parámetros descritos en los puntos del 1.5 al 1.9:

1.5.- Sender email subject (asunto email remitente): el asunto que aparecerá en el correo electrónico enviado al remitente.
1.6.- Sender email answer page (email notificación remitente): nombre y ruta de la página con el contenido correspondiente a la notificación enviada al remitente.

**NOTA**: si no se desea enviar notificación al remitente o bien no existe campo con atributo "correo electrónico" en el modelo de datos utilizado, dejar los parámetros 1.4. y 1.5. en blanco.

1.7.- Receiver email address (email destinatario): correo electrónico del destinatario de la notificación interna. Para indicar múltiples destinatarios, separar los correos electrónicos por comas.

NOTA: el primer correo electrónico indicado será utilizado para indicar procedencia "mail From" en la notificación dirigida al remitente del formulario.

1.8.- Receiver email subject (asunto email destinatario): el asunto que aparecerá en el correo electrónico enviado al destinatario.
1.9.- Receiver email answer page (email notificación destinatario): nombre y ruta de la página con el contenido correspondiente a la notificación enviada al destinatario.

**1.10.-** Registry state (estado registro): todo registro manejado por el gestor de contenidos dispone de un indicador de estado. Los estados y su función son:

-. "Standby" (Pendiente): registro pendiente de aprobación (no accesible por el público).

-. "Published" (Publicado): registro publicado (accesible por el público).

-. "Retired" (Retirado): registro retirado (no accesible por el público).

**NOTA**: en la página de respuesta se podrá trabajar con los contenidos/datos enviados a fin de construir un informe de respuesta al envio. Para ello se repetiran los pasos 2. y/o 3. hasta incorporar los campos de texto o imágen que conformarán el informe o vista respuesta:

2.0.- incorporar los datos de los campos de contenido tipo texto o documento. Para ello pulsar sobre el ítem: "Registries: Field in answer" (campo en página respuesta):

2.1.- introducir los parámetros solicitados por "Registries: Field in answer":

| Registries: Field                          | d in answer<br>select label                 |        |
|--------------------------------------------|---------------------------------------------|--------|
|                                            | Area                                        | OK     |
| Field label from 'FAQs' template: Question | 🚽 🗸 Question                                |        |
|                                            | Answer<br>Email                             | Cancel |
|                                            | Template name<br>Internal name<br>Record id | Help   |
|                                            | Date: day<br>Date: month                    |        |
|                                            | Date mod.: day                              |        |
|                                            | Date mod : year                             |        |
|                                            | Date ini.: day                              |        |
|                                            | Date ini.: mónth                            |        |
|                                            | Date ini.: year                             |        |

**2.2.-** Field label from '...' template (etiqueta del campo del modelo '...'): es el nombre o etiqueta que identificará el campo a mostrar. El menú desplegable permitirá elegir entre los campos definidos por el usuario para un determinado modelo y los campos internos comunes o de control (campos con nombre fijado por el sistema):

-"Template name" (nombre del modelo). Nombre del modelo al que pertenece el registro mostrado.

-."Internal name" (referencia interna). Nombre o referencia que el usuario asigna al registro.

-."Registry id". Identificador interno que el sistema asigna a cada registro.

-."Date: day". fracción de la fecha de inserción correspondiente al Día.

-."Date: month". fracción de la fecha de inserción correspondiente al Mes.

-."Date: year". fracción de la fecha de inserción correspondiente al Año.

-."Date mod: day". fracción de la fecha correspondiente al Día en que fué modificado el registro.

-."Date mod: month". fracción de la fecha correspondiente al Mes en que fué modificado el registro.

-."Date mod: year". fracción de la fecha correspondiente al Año en que fué modificado el registro.

-."Date ini: day". fracción de la fecha correspondiente al Día en que fué insertado el registro.

-."Date ini: month". fracción de la fecha correspondiente al Mes en que fué insertado el registro.

-."Date ini: year". fracción de la fecha correspondiente al Año en que fué insertado el registro.

3.0.- incorporar imágenes envadas por el usuario. Para ello pulsar sobre el ítem: "Registries: Image answer" (imágen en respuesta):
 3.1.- introducir el parámetro "Image label from '...' template (etiqueta del campo imágen del modelo '...') solicitada por "Registries: Image answer".

finalizada la construcción de la página de respuesta, en el siguiente capítulo se describe la opción de construir la/s pagina/s de notificación por correo electrónico. La/s página/s de notificación podrá/n ser enviadas al remitente (si se remite un email válido en un campo de tipo correo electrónico) y a una o diversas direcciones fijadas destinadas a receptor/gestor/es ...

• particularidades de cada módulo GenB

→ módulo "registries": insertar, modificar, eliminar registros - email notificación de envío de datos

tras construir el formulario de envio de datos y la página de respuesta, ver capítulos anteriores, a continuación se describe la secuencia de creación de la notificación, opcional, encargada de ser enviada por correo electrónico al usuario destinatario y/o remitente.

el sistema de envío de mensajes de GenB necesita para el envío por correo electrónico una página html. La página html podrá ser estática (.html) o gestionada por GenB (.php). El contenido si es gestionado por GenB podrá mostrar el conjunto de datos enviados al insertar registros e incluso combinar con otros contenidos gestionados por módulos de GenB.

**NOTA**: la contrucción de una notificación de inserción de registro es casi idéntica a la construcción común de una vista detalle. La única diferencia reside en que las páginas destinadas a ser enviadas por correo electrónico deberán:

**opción 1** - contener la etiqueta html < base > indicando el camino base a partir del cual reconstruir los enlaces y referencias relativas a recursos gráficos. p.ej.

< head>

< base href="http://www.miweb.com/">

< /head>

**opción 2** - construir los enlaces y referencias a recursos gráficos indicando el camino o url completo empezando por http://... (una url completa tendrá un aspecto similar a: http://www.demo.com/img/logo.gif")

a continuación se describe la secuencia de creación de un mail-html destinado a ser enviado como notificación por correo electrónico.

## la secuencia

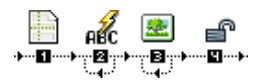

**0.0.-** abrir una página de tipo dinámico PHP con el nombre de archivo indicado en los parámetros de inicialización de página de respuesta "Registries: Initialize answer" (ver capítulo anterior, parámetros: "Sender/Receiver email answer page") e ir a la paleta de objetos de "Registries"

**1.0.-** pulsar sobre el ítem: "Registries: Initialize detail" (inicializar detalle).

1.1.- introducir los parámetros solicitados por "Registries: Initialize detail":

| Registries: Initialize detail |                                        |                                |  |  |
|-------------------------------|----------------------------------------|--------------------------------|--|--|
| uid:                          | 1kjhg13121kjhg13123                    | 348c C OK                      |  |  |
| Preset detail:                | FAQs<br>(If set, detail view will ally | Ways show the selected record) |  |  |
| Language:                     | ✓ Castellano<br>English<br>Català      | Help                           |  |  |

1.2.- uid: es el código único identificador facilitado por inte tras realizar el alta.

**NOTA**: pulsar el botón "refrescar datos" 💽 cada vez que cambie de identificador "uid" o para actualizar la información sobre modelos y datos gestionados desde GenBnet. Atención es necesaria conexión a internet.

1.3.- Preset detail (fijar detalle): determina el modelo de datos a utilizar (primer menú desplegable), y permite fijar la vista detalle para mostrar siempre un mismo registro de contenidos (segundo menú desplegable).
1.4.- Language (idioma en listado): el idioma en que aparecerán los datos. Debe ser uno de los idiomas utilizados para los contenidos.

a continuación, pasos 2. y 3., incorporar los campos de texto o imágen que conformarán la vista detalle detinada a notificación por correo electrónico:

2.0.- incorporar campos de contenido tipo texto o documento. pulsar sobre el ítem: "Registries: Field detail" (campo en vista detalle):
 2.1.- introducir los parámetros solicitados por "Registries: Field detail":

| Registries: Field                          | d in answer                      | 1      |
|--------------------------------------------|----------------------------------|--------|
|                                            | select label<br>Area             |        |
| Field label from 'FAQs' template: Question | ✓ Question                       |        |
|                                            | Answer<br>Email<br>Template name | Cancel |
|                                            | Internal name<br>Record id       | Help   |
|                                            | Date: day                        |        |
|                                            | Date: year                       |        |
|                                            | Date mod.: day                   |        |
|                                            | Date mod.: month                 |        |
|                                            | Date ini.: day                   |        |
|                                            | Date ini.: month                 |        |
|                                            | Date ini.: year                  |        |

**2.2.-** Field label from '...' template (etiqueta del campo del modelo '...'): es el nombre o etiqueta que identificará el campo a mostrar. El menú desplegable permitirá elegir entre los campos definidos por el usuario para un determinado modelo y los campos internos comunes o de control (campos con nombre fijado por el sistema):

- -. "Template name" (nombre del modelo). Nombre del modelo al que pertenece el registro mostrado.
- -."Internal name" (referencia interna). Nombre o referencia que el usuario asigna al registro.
- -."Record id". Identificador interno que el sistema asigna a cada registro.
- -."Date: day". fracción de la fecha introducida por el usuario correspondiente al Día.
- -."Date: month". fracción de la fecha introducida por el usuario correspondiente al Mes.
- -."Date: year". fracción de la fecha introducida por el usuario correspondiente al Año.
- -."Date mod: day". fracción de la fecha correspondiente al Día en que fué modificado el registro.
- -."Date mod: month". fracción de la fecha correspondiente al Mes en que fué modificado el registro.
- -."Date mod: year". fracción de la fecha correspondiente al Año en que fué modificado el registro.
- -."Date ini: day". fracción de la fecha correspondiente al Día en que fué insertado el registro.
- -."Date ini: month". fracción de la fecha correspondiente al Mes en que fué insertado el registro.
- -."Date ini: year". fracción de la fecha correspondiente al Año en que fué insertado el registro.

**3.0.-** incorporar imágenes procedentes del gestor de contenido. pulsar sobre el ítem: "Registries: Image list" (imágen en vista detalle):

**3.1.-** introducir el parámetro "Image label from '...' template (etiqueta del campo imágen del modelo '...') solicitada por "Registries: Image detail":

| 28/4 | 45 |
|------|----|
|------|----|

| Registries: Image detail                         |                      |  |  |
|--------------------------------------------------|----------------------|--|--|
| Image label from 'FAQs' template: select label 🛟 | OK<br>Cancel<br>Help |  |  |

**4.0.**- si trabajamos datos de un registro cuyo estado no es "Published" (Publicado), será necesario utilizar la opción "Skip state of record" (ignorar el estado del registro).

si en el proceso de inicialización de la página de respuesta (ver capítulo anterior) el parámetro de estado "State" elegido no es "Published", al pulsar sobre el objeto "Skip state of record" (ignorar el estado del registro) elsistema nos permitira la lectura de los datos del registro ignorando su estado de publicación.

NOTA: recordar que en páginas destinadas a notificaciónes por correo electrónico se deberá:

**opción 1** - insertar la etiqueta html < base > indicando el camino base a partir del cual reconstruir los enlaces y referencias relativas a recursos gráficos. p.ej.

- < head>
- < base href="http://www.miweb.com/">

...
< /head>

**opción 2** - construir los enlaces y referencias a recursos gráficos indicando el camino o url completo empezando por http://... (una url completa tendrá un aspecto similar a: http://www.demo.com/img/logo.gif")

## • particularidades de cada módulo GenB

#### → módulo "newsletters": circulares - particularidades

el módulo "newsletters" está enfocado a la gestión de envios de circulares, notificaciones y/o boletines informativos.

las funcionalidades de gestión de circulares, que marcan la diferencia respecto a otros módulos, afectan principalmente a los procesos de usuario (ver "gestiones específicas según apartado o módulo (operativa particular)" del manual de usuario").

**NOTA**: la contrucción de un modelo de circular es casi idéntica a la construcción común de una vista detalle. La única diferencia reside en que las páginas destinadas a ser enviadas por correo electrónico deberán tener los enlaces y referencias a recursos gráficos indicando el camino o url completo empezando por http://... (una url completa tendrá un aspecto similar a: http://www.demo.com/ img/logo.gif"). En la mayoria de casos la vista detalle y la destinada a mail-html podrán ser una misma página o "modelo de visualización".

para la construcción de vistas detalle o paginas destinadas a mail-html se utilizarán las pautas comunes de construcción de vistas detalle, teniendo en cuenta la utilización de url's absolutas en toda referencia a recursos.

al margen de la construcción de la plantilla (modelo de visualización) destinada a enviar/ver circulares, el módulo "newsletters" permite construir listados (p.ej. para construir históricos/hemerotecas que puedan ser visualizados desde el espacio web). Para ello se seguiran las pautas comunes de contrucción de listados

NOTA: el modelo de circular deberá planificarse para dar cabida a las distintas ediciones (registros cricular) que el usuario generará a lo largo del tiempo.

## • particularidades de cada módulo GenB

→ módulo "polls": encuestas y votaciones

- particularidades de cada módulo GenB
- → módulo "products": gestión de producto
- particularidades de cada módulo GenB
- → módulo "mail": envios por correo electrónico introducción y construcción del formulario de envío

el módulo mail de GenB permite el envio de páginas html por mail como respuesta a la entrada de datos procedente de un formulario html.

el módulo mail puede utilizarse por ejemplo para:

- formularios de contacto.
- formularios de solicitud de información.
- envía esta página a un amigo.
- envía esta postal a un amigo.
- recomienda este site.

• •

**NOTA**: el módulo mail no precisa del gestor de contenidos dado que los datos no se almacenan (no se basa en ningun modelo de datos). Si se desea almacenar la información procedente del formulario de envío, para una posterior gestión, deberá utilizarse el módulo "Registries" (Registros).

#### las funciones del módulo mail

el módulo mail facilita la canalización mediante correo electrónico de información procedente de un formulario html hacia el receptor (p.e. webmaster) y/o el propio emisor.

al margen del envío de información por correo electrónico, el módulo mail facilita la composición de una página de respuesta al envío "submit" de los datos del formulario.

#### características principales

las herramientas del módulo mail facilitadas en Extensiones Dreamweaver® GenB permiten de una forma totalmente gráfica: • crear páginas de respuesta al envío reutilizando la totalidad de los datos enviados por el usuario.

- confeccionar mensajes de correo electrónico en formato html de forma totalmente gárafica (del mismo modo que se diseña y monta una página html con Dreamweaver®)
- generar distintos mensajes de respuesta para emisor (si el emisor facilita correo electrónico) y receptor/es (webmaster/gestor/...)
- canalizar el envío de los mensajes de correo electrónico mediante el gestor de envios "SMTP" del propio servidor asegurando y controlando el correcto envío de los mensajes.

a continuación se describe la secuencia de creación de un formulario para enviar los datos por correo electrónico mediante un mismo mail-html hacia el emisor y receptor. Para completar el proceso, en los siguientes capítulos se detallan los pasos de creación de página de respuesta y de notificación por correo electrónico.

#### la secuencia

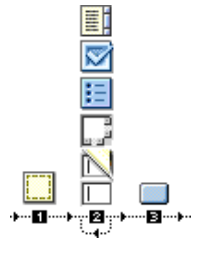

**NOTA**: la secuencia de creación del formulario de envío no precisa del uso de extensiones GenB. Para la contrucción del formulario se emplearan los objetos de confección de "forms" (formularios) facilitados directamente por Dreamweaver®.

**0.0.-** desde Dreamweaver® abrir una página de tipo "html" (o PHP GenB si se combina el uso de otros módulos GenB) e ir a la paleta de objetos de Dreamweaver® "Forms" (Formularios).

1.0.- pulsar sobre el ítem: "Form" (Formulario) para delimitar el espacio destinado a formulario.

| 0 | FOR D   | Form Name | Action | FormAnswer.php |         | 🔰 🏹 Target | • |
|---|---------|-----------|--------|----------------|---------|------------|---|
|   | <u></u> | form 2    | Method | POST 🕃         | Enctype |            |   |

**1.1.-** indicar en la ventana "inspector" del objeto "form" insertado, la página destino o "Action" a la que se dirigirá el usuario tras pulsar el botón de envío. Se eligirá un nombre o archivo con extensión ".php" dado que la página de respuesta se requerirá que sea del tipo PHP GenB.

**2.0.**- insertar los distintos campos de entrada de datos. Todos los campos tendrán formato común pudiendo ser introducidos con ayuda de la paleta de objetos "Forms" facilitada por Dreamweaver®.

**NOTA**: para cada campo de entrada será preciso facilitar un nombre "name" (nombre de campo) fácil de recordar a fin de plasmar la información enviada en las páginas de respuesta y envío por correo electrónico.

| 0 | TextField  | Char Width | 🔋 💽 Type 💽 Sing | le line i Multi line | O Password | 2 |
|---|------------|------------|-----------------|----------------------|------------|---|
|   | field_name | Max Chars  | Init Val        |                      | 4          | ~ |

NOTA: si se desea enviar un correo electrónico de confirmación de envío al propio emisor, se deberá habilitar un campo de entrada de texto donde el atributo "name" (nombre de campo) deberá ser exáctamente "Email".

3.0.- insertar un boton "submit" para efectuar el envío del formulario.

finalizado el formulario de envío de datos el siguiente paso consistirá en construir la página de respuesta donde se podrá mostrar la información enviada y se facilitarán los parámetros necesarios para el envío de notificaciones por correo electrónico.

#### particularidades de cada módulo GenB

→ módulo "mail": envios por correo electrónico - página de respuesta al envío de datos

tras construir el formulario de envío de datos, según se indica en el capítulo anterior, a continuación se describe la secuencia de creación de la página de respuesta encargada de lanzar el envío de notificaciones por correo electrónico y mostrar los resultados de la operación. Para completar el proceso en el siguiente capítulo se detallan los pasos encargados de construir una notificación por correo electrónico.

la secuencia

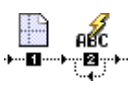

0.0.- desde Dreamweaver® abrir una página de tipo dinámico PHP GenB con el nombre de archivo indicado en el form de envío de datos (ver capítulo anterior) e ir a la paleta de objetos de "Mail" 1.0.- pulsar sobre el ítem: "Mail: Initialize answer detail" (inicializar respuesta).

1.1.- introducir los parámetros solicitados por "Mail: Initialize answer detail":

| Mail: Initialize answer detail |                        |                                                                   |  |  |
|--------------------------------|------------------------|-------------------------------------------------------------------|--|--|
|                                |                        |                                                                   |  |  |
| Sender email subject:          | your given form data!  | OK                                                                |  |  |
| Sender email answer page:      | /eng/FormMail.php      | Browse) (absolute path. ie. /mailform/mail_sender.php) Cancel     |  |  |
| Reveiver email address:        | comercial@test.com     | (mail1,mail2,mail3, only first one is used as "From:" label) Help |  |  |
| Reveiver email subject:        | newform data received! |                                                                   |  |  |
| Reveiver email answer page:    | /eng/FormMail2.php     | Browse) (absolute path. ie. /mailform/mail_receiver.php)          |  |  |

NOTA: la inicialización de la página de respuesta se encarga de indicar al sistema si se requiere notificación por mail. La/s página/s de notificación podrá/n ser enviadas al remitente/emisor (si se remite un email válido en un campo de nombre "Email") y a una o diversas direcciones fijadas destinadas a receptor/gestor/es.

para la notificación por correo electrónico se trabajará con los parámetros descritos en los puntos del 1.2 al 1.6:

1.2.- Sender email subject (asunto email remitente): el asunto que aparecerá en el correo electrónico enviado al remitente. 1.3.- Sender email answer page (email notificación remitente): nombre y ruta de la página con el contenido correspondiente a la notificación enviada al remitente.

NOTA: si no se desea enviar notificación al remitente o bien no existe campo de nombre "Email" en el formulario, dejar los parámetros 1.2. y 1.3. en blanco.

1.4.- Receiver email address (email destinatario): correo electrónico del destinatario de la notificación interna. Para indicar múltiples destinatarios, separar los correos electrónicos por comas.

NOTA: el primer correo electrónico indicado será utilizado para indicar procedencia "mail From" en la notificación dirigida al remitente del formulario.

1.5.- Receiver email subject (asunto email destinatario): el asunto que aparecerá en el correo electrónico enviado al destinatario. 1.6.- Receiver email answer page (email notificación destinatario): nombre y ruta de la página con el contenido correspondiente a la notificación enviada al destinatario.

NOTA: en la página de respuesta se podrá trabajar con los contenidos/datos enviados a fin de construir un informe de respuesta al envio. Para ello se repetiran los pasos 2. hasta insertar todos los campos que conformarán el informe o vista respuesta:

2.0.- para mostrar el contenido de los campos, pulsar sobre el ítem: "Mail: Field data" (datos del campo) 2.1.- introducir el nombre (atributo "name" facilitado al campo del formulario) del campo cuyo contenido se desea mostrar:

| Mail: Field data  |        |  |  |
|-------------------|--------|--|--|
| Input name: Email | ОК     |  |  |
|                   | Cancel |  |  |
|                   | Help   |  |  |

finalizada la construcción de la página de respuesta, en el siguiente capítulo se describe la opción de construir la/s página/s de notificación por correo electrónico. La/s página/s de notificación podrá/n ser enviadas al remitente (si se remite un email válido en un campo de nombre "Email") y a una o diversas direcciones fijadas destinadas a receptor/gestor/es ...

## • particularidades de cada módulo GenB

#### → módulo "mail": envios por correo electrónico - email notificación de envío de datos

tras construir el formulario de envio de datos y la página de respuesta, ver capítulos anteriores, a continuación se describe la secuencia de creación de la notificación encargada de ser enviada por correo electrónico al usuario destinatario y/o remitente.

el sistema de envío de mensajes de GenB necesita para el envío por correo electrónico una página html. La página html podrá ser estática (.html) o gestionada por GenB (.php). El contenido si es gestionado por GenB podrá mostrar el conjunto de datos enviados mediante el formulario e incluso combinar dichos resultados con otros contenidos gestionados por módulos de GenB.

NOTA: Las páginas destinadas a ser enviadas por correo electrónico deberán:

**opción 1** - contener la etiqueta html < base > indicando el camino base a partir del cual reconstruir los enlaces y referencias relativas a recursos gráficos. p.ej.

< head>

< base href="http://www.miweb.com/">

< /head>

**opción 2** - construir los enlaces y referencias a recursos gráficos indicando el camino o url completo empezando por http://... (una url completa tendrá un aspecto similar a: http://www.demo.com/img/logo.gif")

a continuación se describe la secuencia de creación de un mail-html destinado a ser enviado como notificación por correo electrónico.

## la secuencia

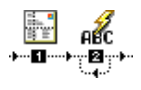

**0.0.**- desde Dreamweaver® abrir una página de tipo dinámico PHP GenB con el nombre de archivo indicado en los parámetros de inicialización de página de respuesta "Mail: Initialize answer detail" (ver capítulo anterior, parámetros: "Sender/Receiver email answer page") e ir a la paleta de objetos de "Mail"

1.0.- pulsar sobre el ítem: "Mail: Initialize mail answer" (inicializar mail respuesta).

**NOTA**: en la página destinada a notificación por correo electrónico se podrá trabajar con los contenidos/datos enviados por el formulario. Para ello se repetiran los pasos 2. hasta insertar todos los campos que conformarán la notificación.

2.0.- para mostrar el contenido de los campos, pulsar sobre el ítem: "Mail: Field data" (datos del campo).

2.1.- introducir el nombre (atributo "name" facilitado al campo del formulario) del campo cuyo contenido se desea mostrar:

|             | Mail: Field | data   |
|-------------|-------------|--------|
| Input name: | Email       | ОК     |
|             |             | Cancel |
|             |             | Help   |

#### · particularidades de cada módulo GenB

## → módulo "generics": páginas genéricas

el módulo "generics" (páginas genéricas) está enfocado a la gestión de listados y vistas detalle de caracter general.

el módulo "generics" puede utilizarse para gestionar contenidos de páginas individuales como por ejemplo "presentación empresa", "página principal o home", o para organizar contenidos poco cambiantes como por ejemplo los textos multilingües que manejan las distintas páginas del espacio web.

**NOTA**: el módulo "generics" se basa en de las funciones comunes de contrucción de listados y vistas detalle y puede emplearse en una misma página junto a otros módulos GenB.

#### · particularidades de cada módulo GenB

#### → módulo "authentication": autenticación - introducción

el módulo "authentication" (autenticación) permite la contrucción de espacios web de acceso restringido.

el módulo "authentication" se basa en el establecimiento de sesiones de trabajo en las que el usuario préviamente debe identificarse facilitando un nombre de usuario y una clave de acceso. Desde el espacio de gestión GenBnet se realizará la tarea de mantener los datos y privilegios de los distintos usuarios autorizados para el acceso a las áreas restringidas al paso.

las extensiones GenB del módulo "authentication" facilitan:

- -. la contrucción de páginas para la identificación "login" y establecimiento de sesión de trabajo.
- -. el establecimiento de controles de protección en páginas.
- -. la contrucción de enlaces y/o páginas para la cancelación de la sesión de trabajo.

-. la lectura de todos los datos del usuario autorizado, según disponga el registro de autenticación en GenBnet, para poder ser visualizados en páginas de acceso protegido, "log in" y "log out".

el módulo authenticación puede emplearse combinado con los restantes módulos GenB.

**NOTA**: en el proceso de autenticación inicial "User Log in" el sistema GenB buscará en todo modelo de datos authentication un registro en el que coincidan los valores de los campos de identificación.

#### descripción breve del proceso de integración para crear espacios de acceso controlado

1.- crear un modelo de datos que contenga como mínimo un campo destinado a nombre de usuario y un segundo campo destinado a la palabra clave.

NOTA: el modelo de datos authenticación podrá contener todo tipo de campos inlusive los del tipo documento o imagen.

**NOTA**: en toda página que utilize autenticación, se podrán mostrar los valores de todos los campos del modelo de datos utilizado para el usuario en sesión (salvo el valor del campo que corresponde a la clave de acceso).

2.- desde Dreamweaver® MX habilitar en una página PHP GenB el proceso de identificación o "User Log in".

3.- desde Dreamweaver® MX y con la ayuda de los objetos authentication genb, proteger toda página cuyo acceso sea restringido.

## • particularidades de cada módulo GenB

#### → módulo "authentication": autenticación - construcción página login

para el acceso a todo espació de acceso restringido, el usuarió deberá pasar un control de identificación "User Login".

para la identificación y autenticación del usuario entrante, el módulo GenB authentication, comprueba que los datos de username (nombre de usuario) y password (clave de acceso) facilitados en el proceso de "User Login" coinciden con los de algún registro de datos del apartado "autenticación" de GenBnet.

a continuación se describe como llevar a cabo la creación de un proceso de identificación o Login.

#### preparación del modelo de datos

antes de abordar la construcción de la página de login es preciso disponer de un modelo de datos de usuario apropiado y de algún registro de datos de usuario contra el cual el sistema lleve a cabo el proceso de identificación.

**0.0.-** desde el espacio de gestión de contenidos GenBnet acceder al apartado "managing authentication templates" (gestionar modelos/tipos de registro autenticación).

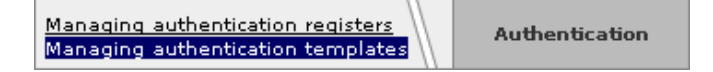

**1.0.-** insertar un modelo de datos para manejar la información de los usuarios del espacio restringido (para mas detalle ver definición de modelos de datos).

NOTA: en la definición del modelo de datos authenticación no será preciso rellenar los campos url list ni url det. No se utilizará ninguna vista detalle ni listado de los registros de usuario manejados.

1.1.- incorporar al modelo de datos creado dos campos de tipo texto corto (aconsejable) destinados a nombre de usuario y palabra clave. (puede utilizarse el nombre de campo que se desee).

NOTA: en el momento de crear el formulario de Login, se utilizarán las etiquetas (nombre) de estos campos para designar los campos de entrada de nombre de usuario y clave de acceso.

1.2.- si se desean utilizar distintos niveles de acceso o privilegios, incorporar al modelo de datos un campo de tipo lista cerrada (aconsejable), rellenandolo con todos los niveles de acceso que el espacio restringido controlará.

algunos ejemplo de niveles de acceso:

-. "usuario\_registrado"; "cliente"; "proveedor".

- "estudiante"; "profesor".
   "no cuota"; "cuota de pago A"; "cuota de pago B".
- -. "lector"; "editor"; "supervisor"

NOTA: los niveles de acceso podrán ser de caracter "atómico" (un "supervisor" no tiene por que ser "editor") o "inclusivo" (un usuario con acceso "cuota de pago A" dispondrá de los privilegios de un usuario "no cuota") utilizandose en cada caso listas cerradas de tipo "checkbox" o "radio-button" respectivamente.

el nivel de acceso podrá utilizarse para imponer una restricción mínima a la página (p.e. restringir la página a usuarios registrados") y para mostrar u ocultar información una vez se accede a la página restringida (p.e. en la pagina restringida a usuarios "registrados", mostrar más información sobre tarifas si el usuario además de "registrado" es "proveedor").

1.3.- incorporar al modelo de datos, tantos campos de datos adicionales como información asociada al usuario se desee gestionar.

NOTA: el módulo autenticación permitirá mostrar los valores de todos los campos del modelo utilizado para el usuario en sesión, salvo los que correspondan al nombre de usuario y clave, en toda página que utilize autenticación.

NOTA: el modelo de datos authenticación podrá contener todo tipo de campos inlusive los del tipo documento o imagen.

ejemplo de modelo de datos:

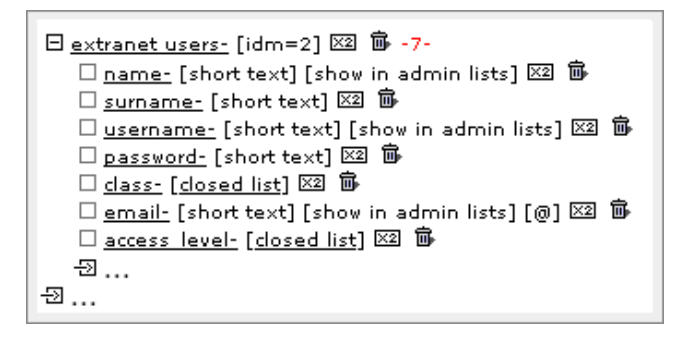

1.4.- dirigirse al espacio de gestión de los datos "Managing authentication registries" e incorporar tantos registros de datos como usuarios autorizados a acceder al espacio restringido.

#### secuencia creación del formulario user login

a continuación se describe la secuencia de creación de la página destinada a control de acceso "User log in".

NOTA: no es necesario que la página de login se dedique exclusivamente al control de acceso. Podrá emplazarse el formulario de login en cualquier página de tipo PHP GenB con o sin gestión de otros tipos de contenido.

- 0.0.- desde Dreamweaver®, abrir una página de tipo dinámico PHP\_GenB.
- 1.0.- ir a la paleta de objetos de Dreamweaver® "Forms" (Formularios).
- 1.1.- pulsar sobre el ítem: "Form" (Formulario) para incorporar el espacio destinado a formulario de "login".

1.2.- insertar los dos campos de entrada de datos necesarios para la identificación: nombre de usuario y clave de acceso (los campos de entrada serán de tipo texto pudiendose utilizar la paleta de objetos "Forms" facilitada por Dreamweaver®).

1.3.- identifique correctamente los campos "nombre de usuario" y "clave" indicando en el atributo name="..." el mismo nombre con el que se designaron los campos del modelo de datos.

NOTA: para el campo correspondiente a la palabra clave, es aconsejable utilizar un campo donde el texto quede oculto. Para ello marcar el atributo "password" en el panel "inspector" de Dreamweaver®.

2.0.- desde el panel de "Server Behaviors" seleccionar "Authentication: Login User":

|                                         | 0                                |                                                                                                    |
|-----------------------------------------|----------------------------------|----------------------------------------------------------------------------------------------------|
|                                         | Application                      | l                                                                                                    |
|                                         | Databas Binding: ServerBehaviors | Compo                                                                                                    |
|                                         | 💶 💻 Document Type: PHP GenB      |                                                                                                    |
| Authentication: Field in Session        | Authentication                   |                                                                                                    |
| Authentication: Login User              | Generics                         | •                                                                                                    |
| Authentication: Log Out User            | Mail                             | •                                                                                                    |
| Authentication: Restrict Access To Page | News                             | •                                                                                                    |
|                                         | Newsletters                      | •                                                                                                    |
|                                         | Polls                            | •                                                                                                    |
|                                         | Products                         | •                                                                                                    |
|                                         | Registries                       | •                                                                                                    |
|                                         | Shared                           | •                                                                                                    |
|                                         | Edit Server Behaviors            |                                                                                                    |
|                                         | New Server Behavior              |                                                                                                    |
|                                         | Get More Server Behavior         | s                                                                                                    |
|                                         | ► Answers                        | PRINCIPAL PRINCIPAL PRINCI |
|                                         | ▶ Files                          |                                                                                                    |

2.1.- introducir los parámetros solicitados por "Authentication: Login User":

| Authentication: Login User |                                                       |        |  |  |
|----------------------------|-------------------------------------------------------|--------|--|--|
| uid:                       | 068fa8d5f636a8d5f63610                                | ок     |  |  |
| Language:                  | Language 1 🛟                                          | Cancal |  |  |
| Get Input From Form:       | loginform 🛟                                           | Cancer |  |  |
| Username Field:            | username 🛟                                            | Help   |  |  |
| Password Field:            | password ;                                            |        |  |  |
| If Login Succeeds, Go To:  | index.php Browse<br>Go To Previous URL (if it exists) |        |  |  |
| If Login Fails, Go To:     | login.php Browse                                      |        |  |  |
| Restrict Access Based On:  | Username and Password                                 |        |  |  |
|                            | 💽 Username, Password, and Access Level                |        |  |  |
| Level label field:         | access_level                                          |        |  |  |

2.2.- uid: es el código único identificador facilitado por inte tras realizar el alta.

**2.3.**-Language (idioma en datos): el idioma en que se cargarán los datos asociados al usuario. Debe ser uno de los idiomas utilizados para los contenidos (útil cuando no todos los datos del usuario son monolingües).

2.4.-Get input From Form (tomar la entrada de datos del formulario): identificador del formulario utilizado para el proceso de Login.
2.5.-Username Field (campo del nombre de usuario): campo utilizado para la entrada del "nombre de usuario".

2.6.-Password Field (campo clave de acceso): campo utilizado para la entrada de la "clave de acceso".

2.7.-If Login Succeds, Go To (si la autenticación es correcta ir a): url de la página destino cuando la autenticación del usuario es correcta.

**2.8.**-Go To Previous URL if exists (ir a la anterior URL si existe): opción para permitir al usuario volver a la página de la cual venia tras pasar el proceso de identificación.

**NOTA**: esta situación se presenta cuando un usuario no identificado se dirige directamente a una página de contenido restringido. El sistema al detectar un usuario no identificado, traslada al usuario hasta la página de login. Si el usuario lleva a cabo el proceso Login satisfactoriamente y la opción "Go To Previous..." esta marcada, este será enviado a la página restringida de la cual provenia. Si la opción esta desmarcada, este sera reenviado a:

2.9.-If Login Fails, Go To (si la autenticación falla, ir a): url de la página destino cuando la autenticación del usuario es incorrecta.

2.10.-Restrict access Based On (Restringir acceso basandose en): tipo control de acceso:

-. Username and Password: el sistema de validación y restricción de páginas se basará en el control exclusivo del nombre de usuario y palabra clave.

-. Username, Password, and Access Level: el sistema de validación y restricción de páginas se basará en el control del nombre de usuario, de la palabra clave y del nivel de acceso o privilegios.

2.11.-Level Label field (Etiqueta del campo Acces Level): nombre de la etiqueta con la que se designa, en el modelo de datos, el campo que contiene el nivel de acceso o privilegios.

finalizado el formulario de User Login el siguiente paso consistirá en construir las páginas de acceso restringido y el proceso del "logout" (fin de sesion).

#### · particularidades de cada módulo GenB

ightarrow módulo "authentication": autenticación - construcción páginas de acceso restringido

el módulo "authentication" (autenticación) permite el control de acceso a páginas permitiendo la creación de zonas de acceso restringido.

para el acceso a las páginas restringidas será peciso que todo usuario préviamente pase por el proceso de identificación Login User, proceso en el que se autentifican los datos de usuario y clave de acceso (opcionalmente se comprobará también el nivel de acceso). Para más detalle sobre el proceso y confección del Login User ver authentication": autenticación - construcción página login

a continuación se describe el proceso de incorporación del control de restricción de acceso a una página:

## la secuencia

0.0.- desde Dreamweaver®, abrir la página de tipo dinámico PHP\_GenB que deseamos proteger.

1.0.- desde el panel de "Server Behaviors" seleccionar "Authentication: Restrict Access To Page":

|                                         | 0                               |                                                                                                    |
|-----------------------------------------|---------------------------------|----------------------------------------------------------------------------------------------------|
|                                         | Application                     | II.,                                                                                                    |
|                                         | Databas Binding ServerBehaviors | Compor                                                                                                    |
|                                         | 🗰 💻 Document Type: PHP GenB     |                                                                                                    |
| Authentication: Field in Session        | Authentication                  |                                                                                                    |
| Authentication: Login User              | Generics                        | •                                                                                                    |
| Authentication: Log Out User            | Mail                            | •                                                                                                    |
| Authentication: Restrict Access To Page | News                            | •                                                                                                    |
|                                         | Newsletters                     | •                                                                                                    |
|                                         | Polls                           | •                                                                                                    |
|                                         | Products                        | •                                                                                                    |
|                                         | Registries                      | •                                                                                                    |
|                                         | Shared in list (Category)       | •                                                                                                    |
|                                         | Edit Server Behaviors           |                                                                                                    |
|                                         | New Server Behavior             |                                                                                                    |
|                                         | Get More Server Behaviors       |                                                                                                    |
|                                         | Answers                         | and the second second second second second second second second second second second second second second second |
|                                         | ► Files                         |                                                                                                    |

## 1.1.- introducir los parámetros solicitados por "Authentication: Restrict Access To Page":

| Authentication: Restrict Access To Page                 |                         |            |      |
|---------------------------------------------------------|-------------------------|------------|------|
| Restrict Based On: 🔘 Username and F<br>o Username, Pass | assword<br>word, and Ac | cess Level | ОК   |
| Select Level(s):                                        | Select Level(s):        |            | Help |
| If Access Denied, Go To: login.php                      |                         | Browse     |      |

1.2.- Restrict Based On (Restringir acceso basandose en): tipo control de acceso:

-. Username and Password: el sistema de validación y restricción de páginas se basará en el control exclusivo del nombre de usuario y palabra clave.

-. Username, Password, and Access Level: el sistema de validación y restricción de páginas se basará en el control del nombre de usuario, de la palabra clave y del nivel de acceso o privilegios.

**1.3.**-Select Level(s) (Seleccionar nivel(es) de acceso): lista de valores para la selección de el/los nivel/es necesarios para poder acceder a la página restringida (pulsar sobre "Define..." para incorporar los valores de la lista cerrada de niveles de acceso).

**1.4.**-If Acces Denied, Go To (si se niega el acceso, ir a): url de la página destino a la que se envia al usuario cuando éste no está identificado o cuando no dispone de suficientes privilegios.

en el siguiente capítulo se describe cómo construir el Log Out (fin de sesión).

#### · particularidades de cada módulo GenB

 $\rightarrow$  módulo "authentication": autenticación - construcción del "logout", fin de sesión

el módulo "authentication" (autenticación) trabaja el sistema de sesiones de manera que una vez pasado el proceso de identificación, el sistema assigna al usuario un tiquet "session-ticket" que tendrá validez hasta que alguna de las siguientes circunstancias tenga lugar:

- el usuario cierra la aplicación navegador.

- el usuario cancela voluntariamente la sesión pulsando sobre una url destinada a "log out".

a continuación se describe el proceso de creación de una página y/o link destinados a finalizar la sesión de trabajo.

#### la secuencia

**0.0.**- desde Dreamweaver®, abrir la página de tipo dinámico PHP\_GenB que deseamos utilizar para Finalizar la sesion ó la página donde deseamos insertar un link "logout".

1.0.- desde el panel de "Server Behaviors" seleccionar "Authentication: Log Out User":

| 0                                       | )                                      |
|-----------------------------------------|----------------------------------------|
|                                         | The Application III,                   |
| ſ                                       | Databas Binding ServerBehaviors Compon |
|                                         | 🗣 💻 Document Type: PHP GenB            |
| Authentication: Field in Session        | Authentication 🕨 🕨                     |
| Authentication: Login User              | Generics 🕨 🕨                           |
| Authentication: Log Out User            | Mail 🕨                                 |
| Authentication: Restrict Access To Page | News                                   |
| 1                                       | Newsletters 🕨                          |
|                                         | Polls (cid in list (year)              |
|                                         | Products detailed by P                 |
|                                         | Registries 🔹 🕨                         |
|                                         | Shared in list (Category)              |
|                                         | Edit Server Behaviors                  |
|                                         | New Server Behavior                    |
|                                         | Get More Server Behaviors              |
|                                         | ▶ Answers                              |
|                                         | ▶ Files                                |

1.1.- introducir los parámetros solicitados por "Authentication: Log Out User":

| Authentication: Log Out User |                 |             |        |
|------------------------------|-----------------|-------------|--------|
| Log Out When:                | 💿 Link Clicked: | "log out" 🛟 | ОК     |
|                              | 🔘 Page Loads    |             | Cancel |
| When Done, Go To:            |                 | Browse      | Help   |

1.2.- Log Out When (Finalizar sesión cuando): tipo control de fin de sesión:

NOTA: existen dos maneras de llevar a cabo el proceso de fin de sesión:

<sup>-.</sup> Link Clicked

<sup>-.</sup> Page Loads

- cuando para finalizar la sesión deseamos que el usuario vaya a una página de "despedida" la opción más adecuada es construir una página de "Log Out", página que al ser presentada al usuario finaliza la sesión "Log Out When: Page Loads". De esta manera desde cualquier sitio, mediante un simple enlace "link" a la página de Log Out el usuario podrá poner fin a la sesión.

- cuando al finalizar la sesión deseamos que el usuario vaya a una página externa o simplemente a una página no dedicada explicitamente al proceso de "despedida" la opción a elegir es construir un proceso de logout del tipo "Log Out When: Link Clicked".

**1.3.**-When Done, Go To (finalizada la sesión, ir a): url de la página destino a la que se envía al usuario una vez finalizada la sesión (parámetro apropiado para la opción "Log Out When: Link Clicked").

en el siguiente capítulo se describe cómo utilizar las variables de sesión.

#### · particularidades de cada módulo GenB

#### → módulo "authentication": autenticación - las variables de sesión

el módulo "authentication" (autenticación) trabaja el sistema de sesiones de manera que una vez pasado el proceso de identificación el sistema conserva, mientras la sesión está activa, los datos asociados al registro correspondiente al usuario autenticado.

NOTA: se podrán mostrar los valores de todos los campos del modelo de datos salvo el que corresponde al campo clave de acceso.

los datos del usuario estarán disponibles siempre que el usuario este en sesión y se encuentre en:

- -. páginas de acceso restringido.
- -. páginas de Log in.

-. páginas de Log out.

a continuación se describe como obtener el valor de las variables de sesión:

#### la secuencia

**0.0.-** desde Dreamweaver®, abrir la página de "login", "logout" o de "acceso restringido" donde deseamos visualizar la variable de sesión.

1.0.- desde el panel de "Server Behaviors" seleccionar "Authentication: Field in Session":

0

|                                         | ▼Application III,                      |
|-----------------------------------------|----------------------------------------|
|                                         | Databas Binding ServerBehaviors Compor |
|                                         | 🖬 💻 Document Type: PHP GenB            |
| Authentication: Field in Session        | Authentication 🕨 🕨                     |
| Authentication: Login User              | Generics 🕨 🕨                           |
| Authentication: Log Out User            | Mail 🕨                                 |
| Authentication: Restrict Access To Page | News 🕨                                 |
|                                         | Newsletters 🕨                          |
|                                         | Polls ield in list (year)              |
|                                         | Products                               |
|                                         | Registries 🕨                           |
|                                         | Shared in list (Category)              |
|                                         | Edit Server Behaviors                  |
|                                         | New Server Behavior                    |
|                                         | Get More Server Behaviors              |
|                                         | ▶ Answers                              |
|                                         | ▶ Files                                |

1.1.- introducir los parámetros solicitados por "Authentication: Field in Session":

| Authentication: Field in Session |      |                                                                     |                |
|----------------------------------|------|---------------------------------------------------------------------|----------------|
| Label of field:                  | name | 🗸 🗸 Custom                                                          | ОК             |
|                                  |      | username<br>user access level<br>Login failed<br>Permissions failed | Cancel<br>Help |

1.2.- Field label (etiqueta del campo): si la opción del desplegable es "Custom" se introducirá el nombre del campo del modelo de datos que se desea visualizar.

el menú desplegable ofrece la posibilidad de visualizar campos de control como:

-."Login Failed": toma el valor verdadero o falso (true/false) según el proceso de identificación falle o se lleve a cabo correctamente.

-."Permissions failed": toma el valor verdadero o falso (true/false) según el proceso de control de acceso a página restringida identifique "insuficientes privilegios" (true) o "privilegios suficientes" (false).

el valor de estos campos será de utilidad para mostrar mensajes de alerta al usuario.

## • importación y exportación XML

## → exportación de datos y estructura

la exportación de datos y/o estructura permite la obtención de copias de seguridad, la obtención de contenidos para su posterior localización/traducción, o incluso el traspaso de información entre distintos espacios web gestionados por GenB.

la exportación de datos y estructura se realiza mediante la utilización del lenguaje XML permitiendo una descripción exacta de la información.

los archivos procedentes de exportación en formato XML pueden ser manipulados (conservando la estructura) y posteriormente incorporados al sistema mediante el proceso de importación.

GenB permite la exportación de datos y/o estructura de la información en formato XML para los módulos:

- News (Actualidad).
- Registries (Registros).
- Newsletters (Circulares).
- Generics (Páginas genéricas).
- Authentication (Autenticación).
- Products (Productos).

para acceder al formulario de exportación desde su página "central" del gestor de contenidos, pulsar sobre el enlace "<u>Importación/</u> <u>exportación XML</u>" situado en la zona "Administración".

formulario importación/exportación:

| XML export form.                                                                                        |                                                                   |                   |             |                                                                                       |
|----------------------------------------------------------------------------------------------------|-------------------------------------------------------------------|-------------------|-------------|---------------------------------------------------------------------------------------|
| Inte (www.inte.es)                                                                                      | Authentication<br>Newsletters<br>Generic pages<br>Generic product | cas<br>eng<br>cat | Fields type | text<br>short text<br>open list<br>closed list<br>document<br>image<br>related record |
| XML import form.                                                                                        |                                                                   |                   |             |                                                                                       |
| Xml file Seleccionar archivo<br>Ignore 'item' file-type entr<br>Insert if the identifier does<br>import | ries<br>s not exist or is no                                      | t owned.          |             |                                                                                       |

opciones disponibles

en el formulario de exportación se encuentran las siguientes opciones:

-. selector de entidad: es el primer desplegable que aparece en el formulario. El selector de entidad indicará el origen de los datos a exportar. Si se dispone de perfil "Agencia"se podrá elegir entre las distintas entidades/empresas/sites que a título de "Agencia" administra.

-. listado selección de módulos: relación de módulos disponibles para la exportación. Seleccione uno o varios, según el contenido que desee exportar.

-. listado selección de idiomas: relación de idiomas en los que son gestionados los contenidos. Seleccione uno o varios, según sea el objeto de la exportación.

-. selector Data/Structure (Datos/Estructura): selector para la elección del tipo de exportación a realizar. datos exportará exclusivamente contenidos. estructura exportará exclusivamente la descripción detallada del modelo/s de datos.

-. **Download (opción descarga)**: seleccionar esta opción si se desea volcar el contenido en un archivo. Si no se marca la opción descarga el sistema presentará la información en la misma ventana del navegador (navegadores com interpretación de archivos de descripción XSL presentarán la información de forma organizada para su visualización).

-. Fields type (Tipos de campo): tipos de campo de los cuales deseamos exportar contenido.

## • importación y exportación XML

## → importación de datos y estructura

GenB permite la inserción/actualización/eliminación de contenidos "datos" y de modelos de datos "estructura", mediante el proceso de archivos en formato XML.

para una correcta manipulación de los archivos GenB en formato XML lea detenidamente el capítulo correspondiente a la descripción de los formato GenB XML de estructura y datos.

el proceso de importación en GenB realiza siempre una lectura prévia del archivo XML para controlar la validez e integridad de la información a importar. Como medida de seguridad el sistema no alterará/incorporará datos o estructura si existe cualquier error detectado durante el proceso de supervisión.

GenB permite la importación de datos y/o estructura mediante archivos GenB en formato XML para los módulos:

- News (Actualidad).
- Registries (Registros).
- Newsletters (Circulares).
- Generics (Páginas genéricas).
- Authentication (Authenticación).
- Products (Productos).

para acceder al formulario de importación desde su página "central" del gestor de contenidos, pulsar sobre el enlace "<u>Importación/</u> <u>exportación XML</u>" situado en la zona "Administración".

formulario importación/exportación:

| XML export form.                                                      |                                                                |     |
|-----------------------------------------------------------------------|----------------------------------------------------------------|-----|
| Inte (127.0.0.1/~joan/genb/www.inte/w 🛟 Data 💿 Structure 🔾 Download 🗌 | Generic pages<br>Generic product<br>News<br>Generic registries | cas |
| export                                                                |                                                                |     |
| XML import form.                                                      |                                                                |     |
| Xml file Seleccionar archivo ningún archiv                            | o seleccionado                                                 |     |
| Insert if the identifier does not exist or i                          | s not owned.                                                   |     |
| import                                                                |                                                                |     |
|                                                                       |                                                                |     |

opciones disponibles

en el formulario de importación se encuentran las siguientes opciones:

-. selector de archivo: La información solicitada por el formulario de importación es la identificación del archivo que se desea importar. Al pulsar sobre el botón "Seleccionar archivo/Browse/Examinar/..." el sistema le facilitará la navegación por su sistema de archivos a fin de localizar el documento XML destinado a importación.

-. opción I gnorar datos 'item' de tipo archivo: Si se desea ignorar la inserción/actualización/eliminación de "items" de tipo archivo (documentos, imagenes...) se deberá selecciónar ésta opción.

**NOTA**: el proceso de importación no inserta o modifica los archivos, pero si permite su eliminación, el control de su existencia física y permite actualizar información associada tal como: tamaño, dimensiones, tipo y nombre. Para actualizar información referente a archivos, es preciso que éstos existan físicamente en su correspondiente directorio: rcs\_prod, rcs\_gene, rcs\_circ, ...

-. Insertar cuando el identificador no existe o no es de propiedad: los distintos contenidos, al proceder de una exportación, vienen todos y cada uno de ellos identificados. Los identificadores permiten la localización unívoca para que la importación el sistema reconozca el origen de todos y cada uno de los componentes de datos y/o estructura.

Si procedemos a importar archivos procedentes de espacios web de distintos usuarios o simplemente recuperamos copias de datos o estructura que han cambiado con el tiempo, el sistema al intentar importar dará con errores provocados por identificadores desconocidos. Esta opción, al ser seleccionada, permite ignorar dichos errores procediendo a la "inserción" en caso de identificador no reconocido.

## • importación y exportación XML

## → descripción formato achivo datos GenB XML

a continuación se describe el formato de descripción XML de los archivos de datos "contenidos" GenB.

archivo XML datos:

```
<?xml version="1.0" encoding="iso-8859-1"?>
<genb creator_name="Demo" creator_surname="Demo" creator_company="Inte" date="2003-06-27 04:06">
  <user uid="12339123c80123ba6112312312312378" url="http://www.test.com" xml:lang="es">
    <source name="generica" id="111" template_name="template A" template_id="1" status="2">
      <name>registro basado en modelo A</name>
      <date>2003-06-18</date>
      <item template item label="Title"
                                               template_item_id="1" xml:lang="es">introducción a GenB</item>
                                               template_item_id="2" xml:lang="es"><![CDATA[Lorem ipsum ...]]>
      <item template_item_label="Contents"
item>
      <item template_item_label="File"
                                               template_item_id="3">demo.zip</item>
      <item template_item_label="Image_1"
                                               template_item_id="4">demo.gif</item>
      <item template_item_label="Option_class" template_item_id="5" selected="1" active_option="1">opción A
item>
      <item template_item_label="Option_class" template_item_id="5" selected="0" active_option="1">opción B
item>
      <item template_item_label="Option_class" template_item_id="5" selected="0" active_option="1">opción C
item>
    </source>
    <source name="generica" id="111" template_name="template B" template_id="2" status="2">
      . . .
      . . .
    </source>
    . . .
```

</user>

**genb**: [requerido] abre y cierra el espacio de contenidos. Dispone de atributos informativos como "creator\_name", "creator\_surname",...

user: [requerido] identifica la entidad/site del que proceden el conjunto de contenidos que encierra.

Ubicación: formando parte directamente del contenido de 'genb'.

los atributos que puede contener son:

1.- uid: [opcional] identificador único. Si se omite este atributo, en un proceso de importación, el sistema tomará por defecto el usuario en sesión.

2.- url: [informativo] url del espacio web de 'uid'.

3.- xml:lang: [informativo] idioma utilizado en el espacio de gestión de contenidos.

source: [requerido] abre y cierra el conjunto de contenidos de un registro asociado a un modelo de datos "template".

Ubicación: formando parte directamente del contenido de 'user'.

Los atributos que puede contener son:

1.- name: [requerido] identificador de módulo al que pertenece el modelo de datos.

Valores posibles: 'autenticacion' (módulo autenticación); 'generica' (páginas genericas); 'productogen' (poducto); 'actualidadgen' (actualidad); 'registrogen' (registros).

2.- id: [opcional] identificador único del registro. Si se omite el atributo "id", en un proceso de importación, el sistema tratará el

bloque source como si se tratara de una inserción. De otro modo si se facilita identificador y éste existe, el sistema intentará actualizar siempre que sea posible.

3.- template\_id: [opcional] identificador único del modelo de datos en el que se basa el contenido de 'source'. Si se omite el atributo "template\_id", en un proceso de importación, el sistema tratará de identificar el modelo de datos basándose en el atributo "template name".

4.- template\_name: [opcional] nombre del modelo de datos (nombre utilizado en primer idioma utilizado en gestión de contenidos). Utilizado como identificador unico cuando el identificador de modelo de datos "template\_id" no es utilizado.

5.- status: [opcional] atributo que designa el estado de publicación del registro bloque 'source'.

Si se omite el atributo, en un proceso de importación, el sistema tomará el valor por defecto 1 -> pendiente.

Los valores posibles para éste atributo son: 1 -> pendiente (defecto), 2 -> publicado, 3 -> retirado.

name: [opcional] delimita el contenido correspondiente al nombre/referencia interno/a que el usuario da al registro.

Ubicación: formando parte directamente del contenido de 'source'. No importa su posición dentro de los contenidos de source.

No dispone de atributos.

date: [opcional] delimita el contenido correspondiente a la fecha que el usuario asigna al registro. El formato del contenido es aaaamm-dd

Ubicación: formando parte directamente del contenido de 'source'. No importa su posición dentro de los contenidos de source.

No dispone de atributos.

item: [opcional] abre y cierra el contenido de un campo perteneciente al registro o 'source'.

Ubicación: formando parte directamente del contenido de 'source'. No importa el orden.

Los atributos que puede contener son:

1.- template\_item\_id: [opcional] identificador único del campo asociado al registro o 'source'. Si se omite el atributo

"template\_item\_id", en un proceso de importación, el sistema tratará de identificar el campo basándose en el atributo "template\_item\_label".

2.- template\_item\_label: [opcional] nombre del campo asociado al registro o 'source'. Utilizado como identificador unico cuando el identificador "template\_item\_id" no es utilizado.

3.- xml:lang: [opcional] idioma utilizado para el contenido del campo. Si se omite el atributo, el sistema eligirá el idioma designado por 'user', si éste forma parte de los idiomas de contenidos o en última instancia el primer idioma utilizado en contenidos. Podrán existir tantos 'item' para un mismo campo como idiomas utilizados para los datos.

4.- selected: [opcional] atributo utilizado exclusivamente en campos de tipo "closed\_list" (lista cerrada).

Los valores posibles para éste atributo son: 0 -> opción no seleccionada (defecto), 1 -> opción seleccionada.

5.- active\_option: [opcional] atributo informativo utilizado exclusivamente en campos de tipo "closed\_list" (lista cerrada).

Los valores posibles para éste atributo son:  $1 \rightarrow$ opción activa,  $2 \rightarrow$ opción inactiva (obsoleta).

**NOTA**: en un proceso de importación, en campos de tipo "closed\_list" (lista cerrada) el contenido es utilizado para localizar la opción y aplicar el valor del atributo "selected". En el proceso de identificación de la opción el sistema utilizará el idioma designado por 'user' si éste forma parte de los idiomas de contenidos o en última instancia el primer idioma utilizado en contenidos.

importación y exportación XML

→ descripción formato achivo estructura GenB XML

a continuación se describe el formato de descripción XML de los archivos de estructura GenB.

archivo XML estructura:

```
<?xml version="1.0" encoding="iso-8859-1"?>
<?xml-stylesheet href="http://www.inte.es/code/genbExport.xsl" type="text/xsl"?>
<qenb creator_name="Demo" creator_surname="Demo" creator_company="Inte" date="2003-06-20 09:06">
  <user uid="12339123c80123ba6112312312312378" url="http://www.test.com" xml:lang="es">
    <template name="generica" template_id="1">
      <template_name xml:lang="es">template A</template_name>
                      xml:lang="es">/demo/index.php</url_list>
      <url list
                      xml:lang="es">/demo/detalle.php</url_detail>
      <url detail
      <label id="1" label_type="short text" show_in_admin_list="1" email="0">Title</label>
      <label id="2" label_type="text" num_rows="10">Contents</label>
      <label id="3" label_type="document">File</label>
      <label id="4" label_type="image">Image_1</label>
      <label id="5" label_type="closed list" list_style="drop down menu">Option_class</label>
      <closed_list id="1" label="Tipo_Opcion" xml:lang="es" status="1">opción A</closed_list>
      <closed_list id="2" label="Tipo_Opcion" xml:lang="es" status="1">opción B</closed_list><closed_list id="3" label="Tipo_Opcion" xml:lang="es" status="2">opción C</closed_list>
    </template>
    <template name="generica" template_id="2">
      . . .
      . . .
    </template>
    . . .
    . . .
  </user>
</genb>
```

42/45

**genb**: [requerido] abre y cierra el espacio de contenidos. Dispone de atributos informativos como "creator\_name", "creator\_surname",...

user: [requerido] identifica la entidad/site del que proceden el conjunto de contenidos que encierra.

Ubicación: formando parte directamente del contenido de 'genb'.

los atributos que puede contener son:

1.- uid: [opcional] identificador único. Si se omite este atributo, en un proceso de importación, el sistema tomará por defecto el usuario en sesión.

2.- url: [informativo] url del espacio web de 'uid'.

3.- xml:lang: [informativo] idioma utilizado en el espacio de gestión de contenidos.

template: [requerido] abre y cierra el conjunto de contenidos que definen la estructura de un modelo de datos "template".

Ubicación: formando parte directamente del contenido de 'user'.

Los atributos que puede contener son:

1.- name: [requerido] identificador de módulo al que pertenece el modelo de datos.

Valores posibles: 'generica' (páginas genericas); 'productogen' (poducto); 'actualidadgen' (actualidad); 'registrogen' (registros). 2.- **template\_id**: [opcional]identificador único del modelo de datos. Si se omite template\_id, en un proceso de importación, el sistema tratará el modelo de datos como si se tratara de una incorporación nueva. De otro modo si se facilita identificador y éste existe, el sistema intentará actualizar siempre que sea posible.

template\_name: [opcional] delimita el contenido correspondiente al nombre que el usuario da al "template".

Ubicación: formando parte directamente del contenido de 'template'. No importa su posición dentro de los contenidos de template.

Los atributos que puede contener son:

1.- xml:lang: [opcional] idioma utilizado para el nombre del template. Si se omite el atributo, el sistema eligirá el primer idioma (idioma por defecto) utilizado por el usuario. Podrán existir tantos template\_name como idiomas utilizados para los datos.

url\_list: [opcional] delimita el contenido correspondiente al camino de raiz donde esta ubicado el archivo modelo de visualización a emplear en listados.

Ubicación: formando parte directamente del contenido de 'template'. No importa su posición dentro de los contenidos de template.

Los atributos que puede contener son:

1.- xml:lang: [opcional] idioma utilizado para la url\_list del template. Si se omite el atributo, el sistema eligirá el primer idioma (idioma por defecto) utilizado por el usuario. Podrán existir tantos url\_list como idiomas utilizados para los datos.

url\_detail: [opcional] delimita el contenido correspondiente al camino de raiz donde esta ubicado el archivo modelo de visualización a emplear en vistas detalle.

Ubicación: formando parte directamente del contenido de 'template'. No importa su posición dentro de los contenidos de template.

Los atributos que puede contener son:

1.- xml:lang: [opcional] idioma utilizado para la url\_detail del template. Si se omite el atributo, el sistema eligirá el primer idioma (idioma por defecto) utilizado por el usuario. Podrán existir tantos url\_detail como idiomas utilizados para los datos.

**label**: [opcional] define un campo del template. las etiquetas label delimitan el contenido correspondiente al nombre del campo "label". La etiqueta "label" o nombre del campo permite identificar de forma unívoca un campo de contenido dentro de un modelo de datos "template".

Ubicación: formando parte directamente del contenido de 'template'. Su posición respecto a otros "label" determinará el orden de aparición dentro del formulario de contenidos del modelo de datos tratado.

Los atributos que puede contener son:

1.- id: [opcional] identificador único del campo.

Si se facilita el atributo 'id', en un proceso de importación, el sistema procederá a actualizar la definición del campo "label". Si se omite el atributo identificador, el sistema en primer lugar, tratará de localizar e identificar el campo utilizado para ello el nombre. Si el campo es identificado, se procederá a actualizar. Si el campo no existe, se procederá a insertar.

2.- label\_type: [requerido] identificador que designa el tipo de datos que contendrá el campo. Los valores posibles para éste atributo son:

| atributo    | descripción                                                                                                    | atributos asociados            |
|-------------|----------------------------------------------------------------------------------------------------|--------------------------------|
| short_text  | texto de longitud máxima 100 caracteres.                                                                                                    | email, show_in_admin_list      |
| text        | texto de longitud ilimitada                                                                                                    | num_rows                       |
| closed_list | lista de valores cerrado                                                                                                    | list_style, show_in_admin_list |
| open_list   | texto de longitud máxima 100 caracteres. en formulario del gestor de contenidos aparece<br>siempre acompañado de un menú desplegable con todos los valores utilizados en el<br>conjutno de registros del modelo de datos tratado.                                                                                                    | email, show_in_admin_list      |
| image       | campo para la gestión de archivos imágen. Los tipos adminitidos son: 'image/gif', 'image/<br>pjpeg', 'image/jpeg'                                                                                                    |                                |
| document    | campo para la gestión de archivos documento. Los tipos admitidos son: 'video/quicktime',<br>'video/x-msvideo', 'application/x-troff-msvideo', 'video/avi', 'video/msvideo', 'video/x-ms-<br>asf', 'application/x-mplayer2', 'video/x-ms-asf', 'video/x-ms-asf-plugin', 'application/x-zip-<br>compressed', 'application/zip', 'application/pdf', 'application/msword', 'application/vnd.ms-<br>excel' |                                |

3.- show\_in\_admin\_list: [opcional] atributo destinado a indicar presencia del campo en los listados de gestión de contenido. Este atributo tiene validez para campos de tipo label\_type: "short text" y "open list".

los valores posibles para éste atributo son: 1 -> mostrar, 0 -> ocultar (defecto).

4.- email: [opcional] atributo destinado a indicar que el contenido del campo corresponde a un correo electrónico. Los modelos de datos que contengan campos designados como "email" permitiran, desde los listados de gestión, el volcado de los correos electrónicos a listas de distribución.

los valores posibles para éste atributo son: 1 -> si, 0 -> no (defecto).

4.- num\_rows: [opcional] atributo destinado a indicar en campos de tipo label\_type: "text" (texto), el número de líneas visibles de la caja de texto que aparecerán en los formularios del gestión de contenidos.

los valores posibles para éste atributo son: valor entero, p.ej.: 15

5.- list\_style: [requerido] atributo destinado a indicar en campos de tipo label\_type: "closed list" (lista cerrada), el formato de la lista cerrada a utilizar en los formularios del gestión de contenidos.

los valores posibles para éste atributo son: "checkbox", "multiple select", "drop down menu" y "radio button".

closed\_list: [opcional] delimita el contenido correspondiente las opciones de un campo 'closed\_list' (lista cerrada). Los campos de tipo 'closed\_list' (lista cerrada) estan compuestos por distintas opciones. Las etiquetas closed\_list permitiran definir el conjunto de opciones asociados a un campo lista cerrada.

Ubicación: formando parte directamente del contenido de 'template', siempre tras la definición del campo 'label' de tipo label\_type: "closed\_list" al que referenciará mediante el atributo 'label'.

Su posición respecto a otros 'closed\_list' determinará el orden de aparición.

los atributos que puede contener son:

1.- id: [opcional] identificador único. Si se facilita el atributo 'id', en un proceso de importación, el sistema procederá a actualizar la opción de la lista cerrada. Si se omite el atributo identificador, el sistema procederá a insertar.

2.- label: [requerido] identificador único del campo 'label' de tipo label\_type: "closed\_list" al que va asociada la opción.

3.- xml:lang: [opcional] idioma utilizado para el contenido de 'closed\_list'. Si se omite el atributo, en un proceso de importación, el sistema eligirá el primer idioma (idioma por defecto) utilizado por el usuario.

4.- status: [opcional] atributo que designa el estado de la opción.

Si se omite el atributo, en un proceso de importación, el sistema tomará el valor por defecto 1 -> activo. El estado inactivo indica opción en desuso, es decir opción visible desde el espacio de gestión de contenidos, pero ocultada al ser utilizada en modelos de visualización (espacio web).

Los valores posibles para éste atributo son: 1 -> activo (defecto), 2 -> inactivo.

## • importación y exportación XML

#### → importación de modelos

en la zona de descargas se proporcionan modelos de diversas aplicaciones del gestor de contenidos GenB.

cada modelo GenB (archivo Zip) contiene:

- un archivo de estructura de datos o "modelo de datos" en formato xml, pe. news\_structure.xml
- un archivo de datos o contenidos en formato xml, pe. news\_data.xml
- un directorio/carpeta con el conjunto de páginas que conformarán el "modelo de visuallización"

## instalación modelos de visualización

1.0.-descargar archivo .zip del modelo que deseamos instalar.

NOTA: comprobar previamente que disponemos de autorización para el uso del módulo en el que se basa el modelo a tratar.

2.0.-descomprimir el archivo .zip

2.1.-copiar el directorio/carpeta que contiene las distintas páginas php/html (modelos de visualización) a la raíz del espacio web "site" GenB donde se desea utilizar el modelo

**NOTA**: al copiar el directorio no modificar el nombre del directorio facilitado (el nombre y ubicación del directorio puede cambiarse pero es preciso reflejar el cambio en los distintos modelo de datos incorporados).

3.0.-firmar las páginas .php con el "uid" del espacio web al que va destinado el modelo:

para cada una de las paginas .php facilitadas por el modelo:

**3.1.**-desde Dreamweaver® en el "site" GenB donde se intala el modelo, abrir una de las nuevas páginas .php (modelos de visualización) incorporadas.

3.2.-en modo gráfico WYSIWYG utilizar el panel de "Server Behaviours" y hacer doble click sobre uno de los "Initialize: ..."

| Application 🗮                          |  |  |  |
|----------------------------------------|--|--|--|
| Databases Bindings ServerBehaviors     |  |  |  |
| 🛨 💻 Document Type: PHP GenB            |  |  |  |
| News: Initialize list                  |  |  |  |
| Pagination: Repeating area (news_list) |  |  |  |
| News: Repeating area list              |  |  |  |
| News: Field in list (month)            |  |  |  |
| News: Field in list (day)              |  |  |  |
| News: Field in list (year)             |  |  |  |
| News: Link to detail (detail.php)      |  |  |  |
| News: Field in list (Title)            |  |  |  |
| News: Field in list (Category)         |  |  |  |

**3.2.**-en el panel "initialize..." sustituir el contenido del parámetro uid ("fill up with your id") por el "uid" del espacio web donde se intala el modelo.

| N                           | ews: Initialize list  |        |
|-----------------------------|-----------------------|--------|
| uid:                        | fill up with your id  | ОК     |
| Language:                   | Language 1            | Cancel |
| ltems by page:              | 10                    | Help   |
| Number of pagination links: | 5                     |        |
| N                           | ews: Initialize list  |        |
| uid:                        | a21c22598330ebXdemobC | ОК     |
| Language:                   | Language 1 🛟          | Cancel |
| Items by page:              | 10                    | Help   |
| Number of pagination links: | 5                     |        |

NOTA: en la vista modo texto podra identificar la definición del "uid" entre las primeras líneas que encabezan la página:

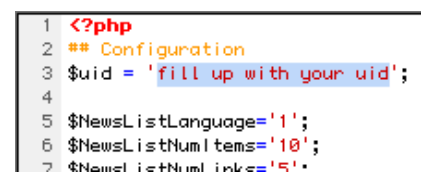

3.2.-desde Dreamweaver® (o con una herramienta FTP) enviar el nuevo directorio al servidor GenB.

importación modelos de datos

4.0.- desde el espacio de gestión del usuario destinatario del modelo, acceder al espacio "Importación/exportación XML".

**NOTA**: es posible insertar el modelo de datos desde el espacio de administración de la agencia a la cual pertenece el cliente destinatario del modelo. Para ello es necesario editar el archivo de estructura de datos (p.e. news\_structure.xml) y en la etiqueta < user > incorporar el atributo "uid" identificador del cliente destinatario: p.ej. < user uid="12339123c80123ba6112312312378" >.

**4.1.-** pulsar sobre el botón "Seleccionar archivo/Browse/Examinar/..." (el sistema le facilitará la navegación por su sistema de archivos) y seleccionar el documento XML correspondiente a la estructura del modelo que deseamos incorporar (p.ej. news\_structure. xml).

**4.2.-** pulsar sobre el botón "Importar". El sistema deberá retornar una página con los resultados de la importación de la nueva estructura de datos (modelos de datos).

#### importación datos

la mayoría de modelos de la zona de descarga facilitan un archivo .xml (p.ej. news\_data.xml) con contenido/datos de ejemplo. Para incorporar los datos procederemos:

5.0.- desde el espacio de gestión del usuario destinatario del modelo, acceder al espacio "Importación/exportación XML".

**NOTA**: es posible insertar los datos del archivo xml desde el espacio de administración de la agencia a la cual pertenece el cliente destinatario del modelo. Para ello es necesario editar el archivo de datos (p.e. news\_data.xml) y en la etiqueta < user > incorporar el atributo "uid" identificador del cliente destinatario: p.ej. < user uid="12339123c80123ba6112312312312378" >.

**5.1.-** pulsar sobre el botón "Seleccionar archivo/Browse/Examinar/..." (el sistema le facilitará la navegación por su sistema de archivos) y seleccionar el documento XML correspondiente a los datos del modelo que deseamos incorporar (p.ej. news\_data.xml).

**5.2.**- pulsar sobre el botón "Importar". El sistema deberá retornar una página con los resultados de la importación de los datos (contenido).

#### probar el modelo

para ver los resultados del modelo incorporado acceder al espacio de gestión de contenidos y visualizar el listado de gestión del módulo al que pertenece el modelo.

desde el listado correspondiente al modelo incorporado utilizar los enlaces de visualización (Preview) para acceder a las distintas vistas incorporadas:

| <u>State</u> |             | Preview         |
|--------------|-------------|-----------------|
| Published    | detail page | isis <u>cas</u> |
| Published    | accan page  | :D: Cas         |
|              | list page   | \<br>∰i∹rcasi   |